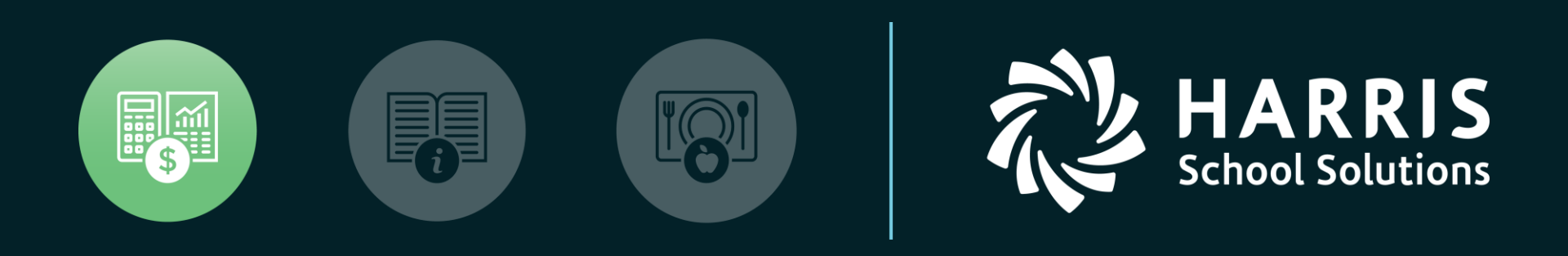

### QSSUG PSFA Committee Webinar

QCC Purchasing Process Entry January 15, 2020

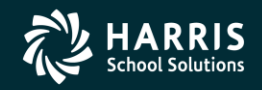

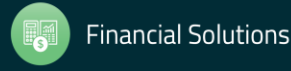

### **Items for discussion**

- Discuss Requisition to PO Options
- Creating Requisitions
  - What to enter and why
  - Finding the correct vendor
  - Account splits
  - Integrated message library
- Checking Requisition status
- Changing / Cancelling a Requisition
- Requisition  $\rightarrow$  PO
- Viewing Requisition / PO
  - Quick View
  - Integrated PDF
- Integrated Notes
- Attachments

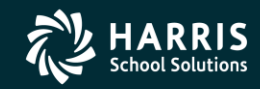

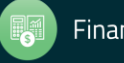

### **Requisition to PO Options**

Req./PO - requisition and PO created at same time

 Remote Req. with simple work-flow, PO assigned at final step

 Remote Req. using RQR (requisition routing: complex hierarchical / content driven workflow)

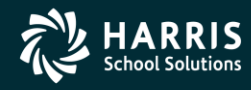

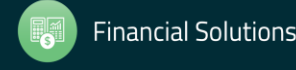

### **QCC/Purchasing Main**

| 🔡 Purchase Orders / Requisitions | 39 - THE TRAIN USD           | QSS/OASIS                       |                          |
|----------------------------------|------------------------------|---------------------------------|--------------------------|
| File Options Help                |                              |                                 |                          |
| 🔯 🖓 🕂 🛅 💭 🗖                      | 🚺 下 🕅 🚫 Notes 🗸              |                                 |                          |
| Queue Management                 | Requisitions Purchase Orders |                                 |                          |
|                                  |                              |                                 | .::                      |
| Fiscal Year: 08                  | Purchase Order #:            | Advanced Search                 |                          |
|                                  | Search Results               |                                 |                          |
|                                  |                              |                                 |                          |
| PO# Req# Date<br>Entered         | Date Vendor Vendor Name      | Amount Date Site                | #I Stat                  |
|                                  |                              |                                 |                          |
|                                  |                              |                                 |                          |
|                                  |                              |                                 |                          |
|                                  |                              |                                 |                          |
|                                  |                              |                                 |                          |
|                                  |                              |                                 |                          |
|                                  |                              |                                 |                          |
|                                  |                              |                                 |                          |
|                                  |                              |                                 |                          |
|                                  |                              |                                 |                          |
|                                  |                              |                                 |                          |
|                                  |                              |                                 |                          |
|                                  |                              |                                 |                          |
|                                  |                              |                                 |                          |
|                                  |                              |                                 |                          |
|                                  |                              |                                 |                          |
|                                  |                              | Yr: 2008 Dist: 39 Site: 0 GS: 1 | ₩ 1/18/2011 8:45:40 AM 🤢 |

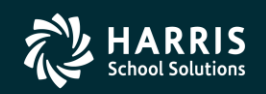

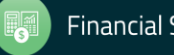

# Sample Queue (RQR)

| 🎁 Pu | ırchase Oı | rders  | / Requisi | itions                        | 39 - TH        | E TRAIN USD   |           |           |      | QS!       | 5/0AS | 515          |             |                              | <u>-                                    </u> |
|------|------------|--------|-----------|-------------------------------|----------------|---------------|-----------|-----------|------|-----------|-------|--------------|-------------|------------------------------|----------------------------------------------|
| File | Options    | s H    | elp Vide  | eos Videos                    |                |               |           |           |      |           |       |              |             |                              |                                              |
| 2    |            | 3 🔁    |           | 1666621                       |                |               |           |           |      |           |       |              |             |                              |                                              |
|      | Queu       | ie Man | agement   | Requisitions Requisitions     | se Orders      |               |           |           |      |           |       |              |             |                              |                                              |
|      | ueue Mana  | gemer  | ıt ———    |                               |                |               |           |           |      |           |       |              |             |                              | .::                                          |
|      |            |        |           | Requisiti                     | ions Waiting I | or Action     |           |           |      |           |       |              |             |                              |                                              |
|      |            | Se     | Req#      | Vendor                        | Amount         | Date<br>Added | Del<br>By | Subt By   | Site | Commodity | PO    | App<br>Notes | RQ<br>Notes | Queue Name                   | 1                                            |
|      |            | 00     | 080112    | QUINTESSENTIAL SCHOOL SYSTEMS | 1.00           | 07/31/2012    |           | DEADAP    | 0000 |           | Р     | Yes          | <u>Yes</u>  | Purchasing Director Approval |                                              |
|      |            | 00     | 080113    | QUINTESSENTIAL SCHOOL SYSTEMS | 5.00           | 08/03/2012    |           | DEADAP    | 0000 |           | Ν     | Yes          | No          | PERCOX HIGH SCHOOL APP       |                                              |
|      |            | 00     | 080115    | TO BE ASSIGNED                | 10.00          | 10/18/2012    |           | DEADAP    | 0000 | COMPUTER  | N     | No           | No          | Implied User                 |                                              |
|      |            |        |           |                               |                |               |           |           |      |           |       |              |             |                              |                                              |
|      |            |        |           |                               |                | Select A      |           | Clear All |      |           |       |              |             |                              |                                              |

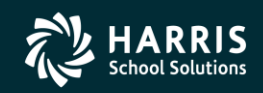

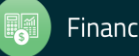

# **Sample List from Requisitions**

| nase Orders  | / Requisi | tions      |                 |           | 39 - THE TRAIN USD            |          | QSS            | /OASIS                       |      |          |  |
|--------------|-----------|------------|-----------------|-----------|-------------------------------|----------|----------------|------------------------------|------|----------|--|
| Options I    | lelp Vide | os Videos  |                 |           |                               |          |                |                              |      |          |  |
| 7 🕂 🛙        | 🖩 🎑 🔽     |            |                 | 📢 Notes 👻 |                               |          |                |                              |      |          |  |
| Queue Ma     | nagement  | Rei        | quisitions      | Purchas   | se Orders                     |          |                |                              |      |          |  |
| cords found. |           |            |                 |           |                               |          |                |                              |      |          |  |
| isitions ——  |           |            |                 |           |                               |          |                |                              |      |          |  |
| Fiscal Y     | ar: 08    | ▼ Requi    | sition #:       | - · -     | Purchase Order #:             |          | Advanced Searc | h                            |      |          |  |
|              |           |            | ,               | . ,       |                               | _        |                |                              |      |          |  |
|              |           |            |                 | S         | earch Results                 |          |                |                              |      |          |  |
|              | 1         |            |                 |           | 1                             |          |                |                              |      | <b>D</b> |  |
| P0#          | Req#      | Date       | Date<br>Entered | Vendor    | Vendor Name                   | Amount   | Printed (      | ŝite                         | #1   | Status   |  |
|              | 000001    | 12/03/2007 | 12/03/2009      | 000001    | QUINTESSENTIAL SCHOOL SYSTEMS | 26.91    | 0              | 001-DISTRICT BUSINESS OFFICE | 001  |          |  |
| 000000       | 000002    | 12/03/2007 | 12/03/2009      | 000001    | QUINTESSENTIAL SCHOOL SYSTEMS | 26.91    | 0              | 001-DISTRICT BUSINESS OFFICE | 001  |          |  |
| 000000       | 000050    | 12/03/2007 | 12/03/2009      | 000001    | QUINTESSENTIAL SCHOOL SYSTEMS | 26.91    | 0              | 001-DISTRICT BUSINESS OFFICE | 0001 |          |  |
| 000000       | 080001    | 02/11/2008 | 02/11/2010      | 000001    | QUINTESSENTIAL SCHOOL SYSTEMS | 185.90   | 0              | 001-DISTRICT BUSINESS OFFICE | 001  |          |  |
| 000000       | 080002    | 02/12/2008 | 02/12/2010      | 000001    | QUINTESSENTIAL SCHOOL SYSTEMS | 257.00   | 0              | 001-DISTRICT BUSINESS OFFICE | 003  |          |  |
| 080001       | 080005    | 06/01/2008 | 06/01/2008      | 000001    | QUINTESSENTIAL SCHOOL SYSTEMS | 1.00     | 0              | 000-Unspecified              | )001 |          |  |
| 080002       | 080006    | 02/16/2008 | 02/16/2008      | 000001    | QUINTESSENTIAL SCHOOL SYSTEMS | 0.00     | 0              | 001-DISTRICT BUSINESS OFFICE | )002 |          |  |
| 080009       | 080007    | 02/18/2008 | 02/18/2008      | 000001    | QUINTESSENTIAL SCHOOL SYSTEMS | 387.40   | 0              | 001-DISTRICT BUSINESS OFFICE | )003 |          |  |
| 080003       | 080008    | 02/18/2008 | 02/18/2008      | 000001    | QUINTESSENTIAL SCHOOL SYSTEMS | 1,870.39 | 0              | 001-DISTRICT BUSINESS OFFICE | 9008 |          |  |
| 080004       | 080009    | 02/18/2008 | 02/18/2008      | 000001    | QUINTESSENTIAL SCHOOL SYSTEMS | 64.28    | 0              | 001-DISTRICT BUSINESS OFFICE | 002  |          |  |
| 080005       | 080010    | 06/30/2008 | 06/30/2008      | 000000    | * Vendor not on file *        | 0.00     | 0              | 000-Unspecified              | 000  |          |  |
| 000000       | 080011    | 02/23/2008 | 02/23/2010      | 000001    | QUINTESSENTIAL SCHOOL SYSTEMS | 1.10     | 0              | 000-Unspecified              | 001  |          |  |
| 000000       | 080012    | 02/23/2008 | 02/23/2010      | 000001    | QUINTESSENTIAL SCHOOL SYSTEMS | 1.00     | 0              | 000-Unspecified              | 001  |          |  |
| 000000       | 080013    | 02/23/2008 | 02/23/2010      | 000001    | QUINTESSENTIAL SCHOOL SYSTEMS | 1.00     | 0              | 000-Unspecified              | 001  |          |  |
| 000000       | 080014    | 02/23/2008 | 02/23/2010      | 000001    | QUINTESSENTIAL SCHOOL SYSTEMS | 1.00     | 0              | 000-Unspecified              | 001  | -        |  |
|              |           |            |                 |           |                               |          |                |                              |      |          |  |

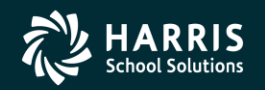

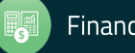

# Sample List from PO

| iasi<br>Opl  | e Orders ,<br>tions — He | / Requisi | tions<br>os Videoc |               |          | 39 - THE TRAIN USD            |          |            | QSS/OASIS                     |      |        |       |
|--------------|--------------------------|-----------|--------------------|---------------|----------|-------------------------------|----------|------------|-------------------------------|------|--------|-------|
| opi<br>37    |                          |           |                    |               | Mul      |                               |          |            |                               |      |        |       |
| K            |                          | l 😽 🚺     |                    |               | WNotes + |                               |          |            |                               |      |        |       |
| <b>)</b> 0   | )ueue Mana               | agement   | Rei                | quisitions    | Purchase | Orders                        |          |            |                               |      |        |       |
| cords found. |                          |           |                    |               |          |                               |          |            |                               |      |        |       |
| iase         | Orders —                 |           |                    |               |          |                               |          |            |                               |      |        |       |
|              | Fiscal Yea               | ar: 08    | Purel              | hase Order #: | · · ·    | Requisition #:                |          | Advanced S | earch                         |      |        |       |
|              |                          | ,         |                    |               |          |                               |          |            |                               |      |        |       |
|              |                          |           |                    |               | Se       | arch Results                  |          |            |                               |      |        |       |
|              |                          |           |                    | Data          |          |                               | 1        | Data       | 1                             |      | Domoto |       |
|              | PO#                      | Req#      | Date               | Entered       | Vendor   | Vendor Name                   | Amount   | Printed    | Site                          | #I   | Status | Note  |
| •            | 000000                   | 000001    | 06/30/2008         | 06/30/2008    | 000001   | QUINTESSENTIAL SCHOOL SYSTEMS | 5.00     |            | 0001-DISTRICT BUSINESS OFFICE | 0001 |        |       |
|              | 000001                   | 000000    | 03/07/2008         | 03/07/2008    | 000001   | QUINTESSENTIAL SCHOOL SYSTEMS | 0.00     |            | 0000-Unspecified              | 0000 |        | PO    |
|              | 000002                   | 080097    | 06/30/2008         | 06/30/2008    | 000001   | QUINTESSENTIAL SCHOOL SYSTEMS | 0.05     |            | 0001-DISTRICT BUSINESS OFFICE | 0001 |        |       |
|              | 000003                   | 080098    | 06/30/2008         | 06/30/2008    | 000001   | QUINTESSENTIAL SCHOOL SYSTEMS | 0.05     |            | 0001-DISTRICT BUSINESS OFFICE | 0001 |        |       |
|              | 000101                   | 000000    | 03/26/2008         | 03/26/2008    | 000001   | QUINTESSENTIAL SCHOOL SYSTEMS | 1.00     |            | 0000-Unspecified              | 0000 |        |       |
|              | 000102                   | 000000    | 03/26/2008         | 03/26/2008    | 000001   | QUINTESSENTIAL SCHOOL SYSTEMS | 1.00     |            | 0000-Unspecified              | 0000 |        |       |
|              | 080001                   | 080005    | 06/01/2008         | 06/01/2008    | 000001   | QUINTESSENTIAL SCHOOL SYSTEMS | 1.00     |            | 0000-Unspecified              | 0001 |        | RQ, I |
|              | 080002                   | 080006    | 02/16/2008         | 02/16/2008    | 000001   | QUINTESSENTIAL SCHOOL SYSTEMS | 0.00     |            | 0001-DISTRICT BUSINESS OFFICE | 0002 |        |       |
|              | 080003                   | 080008    | 02/18/2008         | 02/18/2008    | 000001   | QUINTESSENTIAL SCHOOL SYSTEMS | 1,870.39 |            | 0001-DISTRICT BUSINESS OFFICE | 0008 |        | RQ    |
|              | 080004                   | 080009    | 02/18/2008         | 02/18/2008    | 000001   | QUINTESSENTIAL SCHOOL SYSTEMS | 64.28    |            | 0001-DISTRICT BUSINESS OFFICE | 0002 |        |       |
|              | 080005                   | 080010    | 06/30/2008         | 06/30/2008    | 000000   | * Vendor not on file *        | 0.00     |            | 0000-Unspecified              | 0000 |        |       |
|              | 080006                   | 000000    | 03/03/2008         | 03/03/2008    | 000002   | DONALD DUCK                   | 2,726.28 |            | 0000-Unspecified              | 0000 |        |       |
|              | 080007                   | 000000    | 03/03/2008         | 03/03/2008    | 000007   | Eatsalot Food Services        | 100.00   |            | 0000-Unspecified              | 0000 |        |       |
|              | 080008                   | 000000    | 03/03/2008         | 03/03/2008    | 000001   | QUINTESSENTIAL SCHOOL SYSTEMS | 176.48   |            | 0000-Unspecified              | 0000 |        |       |
|              | 080009                   | 080007    | 02/18/2008         | 02/18/2008    | 000001   | QUINTESSENTIAL SCHOOL SYSTEMS | 387.40   |            | 0001-DISTRICT BUSINESS OFFICE | 0003 |        | RQ    |
|              | 080010                   | 080019    | 02/16/2008         | 02/16/2008    | 000001   | QUINTESSENTIAL SCHOOL SYSTEMS | 157.90   |            | 0001-DISTRICT BUSINESS OFFICE | 0002 |        |       |
|              | 080011                   | 080020    | 06/30/2008         | 06/30/2008    | 000001   | QUINTESSENTIAL SCHOOL SYSTEMS | 563.64   |            | 0056-Technical Services       | 0001 |        |       |
| _            | 080012                   | 080021    | 06/30/2008         | 06/30/2008    | 000001   | QUINTESSENTIAL SCHOOL SYSTEMS | 455.92   |            | 0001-DISTRICT BUSINESS OFFICE | 0008 |        |       |
|              |                          | 000000    | 06/30/2008         | 06/30/2008    | 000001   | QUINTESSENTIAL SCHOOL SYSTEMS | 0.00     |            | 0001-DISTRICT BUSINESS OFFICE | 0001 |        |       |
|              | 080013                   | 080022    | 00/00/2000         | 00,00,000     | 000000   |                               |          |            |                               |      |        |       |

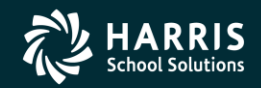

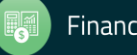

### **Non-RQR** View

| 🎁 Purchase Orders / Requisitions | 39 - THE TRAIN USD       | Q55/OASIS           |           |
|----------------------------------|--------------------------|---------------------|-----------|
| File Options Help Videos Videos  |                          |                     |           |
| ) 🗹 🗹 💽 📓 🖉 🔛 🗠 💌                | 🚯 Notes 👻                |                     |           |
| Requisitions Purchase Orders     |                          |                     |           |
| No records found.                |                          |                     | .::       |
| Requisitions                     |                          |                     |           |
| Fiscal Year: 08 💌 Requisition #: | Purchase Order #:      · | Advanced Search     |           |
|                                  | Search Results           |                     |           |
|                                  | 1                        |                     | - Demoty  |
| PO# Req# Date Entered            | Vendor Vendor Name       | Amount Printed Site | #I Status |
|                                  |                          |                     |           |
|                                  |                          |                     |           |
|                                  |                          |                     |           |
|                                  |                          |                     |           |
|                                  |                          |                     |           |
|                                  |                          |                     |           |
|                                  |                          |                     |           |
|                                  |                          |                     |           |
|                                  |                          |                     |           |
|                                  |                          |                     |           |
|                                  |                          |                     |           |
|                                  |                          |                     |           |
|                                  |                          |                     |           |
|                                  |                          |                     |           |
|                                  |                          |                     |           |
|                                  |                          |                     |           |
|                                  |                          |                     |           |
|                                  |                          |                     |           |

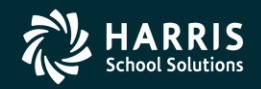

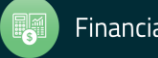

# **User Profile Options**

| 🎁 Pui     | chas     | e Orders / Requisil | tions      |                 | 39 - THE TRAIN  | IN USD Q55/0ASIS              |     |
|-----------|----------|---------------------|------------|-----------------|-----------------|-------------------------------|-----|
| File      | Opt      | ions Help Vide      | os Videos  | _               |                 |                               |     |
| <b>\$</b> |          | Show Approved PC    | )s         | 🕞 📢 Notes 🗸     |                 |                               |     |
|           | <b>1</b> | Search              | F3         |                 |                 |                               |     |
|           | R        | Inspect             | F4         | ş               |                 |                               |     |
|           | +        | Add                 | F9         |                 |                 |                               |     |
| No rec    |          | List Waiting        |            |                 |                 |                               | .:: |
| Re        | -        | Copy Requisition    |            |                 |                 |                               |     |
|           |          | Select User Profile | •          | Remote Clerk -  | 00005           | t: Advanced Search            |     |
|           |          | Grid Output         | Shift+F11  | Remote Adminis  | strator - 00006 |                               |     |
|           | 3        | Print Screen        | F11        | Purchasing User | r - 13324       |                               |     |
|           |          | Attachments         |            |                 |                 | Date Remote                   |     |
|           | 1        | PO Quick View       | Ctrl+F11   | red Vendor      | Vendor Name     | Amount Printed Site #1 Status |     |
|           |          | PO Quick View Sett  | ings       |                 |                 |                               |     |
|           |          | Clear PO Quick Viev | w Settings |                 |                 |                               |     |
|           |          | First               | Shift+F5   |                 |                 |                               |     |
|           |          | Previous            | F5         |                 |                 |                               |     |
|           |          | Next                | F6         |                 |                 |                               |     |
|           | M        | Last                | Shift+F6   |                 |                 |                               |     |
|           |          | Show Security       | Ctrl+S     |                 |                 |                               |     |
|           |          |                     |            | -               |                 |                               |     |
|           |          |                     |            |                 |                 |                               |     |
|           |          |                     |            |                 |                 |                               |     |
|           |          |                     |            |                 |                 |                               |     |
|           |          |                     |            |                 |                 |                               |     |
|           |          |                     |            |                 |                 |                               |     |
|           |          |                     |            |                 |                 |                               |     |
|           |          |                     |            |                 |                 |                               |     |
|           |          |                     |            |                 |                 |                               |     |
|           |          |                     |            |                 |                 |                               |     |
|           | •        |                     |            |                 |                 |                               |     |

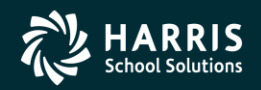

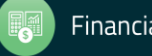

# Adding – Req/PO Mode

| Requisition Entry  | 39 - THE TRAIN USD QS5/DASIS                                                                                                    |       |
|--------------------|----------------------------------------------------------------------------------------------------|-------|
| File Options Hel   | lp la la la la la la la la la la la la la                                                                                                    |       |
| Save and Return    | 📙 Save 📑 Close 📄 Items 🔚 🂭 🎢 🗖 🔽 🚺 🚺 💟 🔯 Notes - 😭 Options -                                                                                                    |       |
| Ŭ                  | AddMo                                                                                                    | ode 📑 |
|                    |                                                                                                    | .::   |
| Requisition        |                                                                                                    |       |
| Requisition:       | *New*     Purchase Order:     *New*     OR     Control #:     Warehouse:     Stores Order:                                                                                                    |       |
| Vendor/Addr#:      | ✓         ✓         Date:         06/30/2008         Released:         ▼                                                                                                    |       |
| PO Type:           | PO - PURCHASE ORDER Delivery By: Confirming: 0 - No confirmation message                                                                                                    |       |
| Description:       | Tax %:         8.375         %         Ship To:         0000         District Warehouse (0000)         Image: Comparison of the state of the state of |       |
| Submitted by:      | Terms: Commodity:                                                                                                    |       |
| Site:              | FOB:                                                                                                    |       |
| Buyer:             | Program: Misc Date: Misc:                                                                                                    |       |
|                    | Room: Shipping %:                                                                                                    |       |
|                    |                                                                                                    |       |
| 🕴 🕂 Add Row 🔀      | Delete Selected Row                                                                                                    |       |
| Ln Fn              | nd Resc Y Objt SO Goal Func CstCtr Ste Mngr Percent Budget Balance                                                                                                    |       |
| ▶ 1. L             | .00                                                                                                    |       |
|                    |                                                                                                    |       |
|                    |                                                                                                    |       |
|                    |                                                                                                    |       |
|                    |                                                                                                    |       |
| Address (UU)   Add | ditional   Shipping   Beg Message   End Message                                                                                                    |       |
| Vend               | or Remit                                                                                                    |       |
|                    |                                                                                                    |       |
|                    |                                                                                                    |       |
|                    |                                                                                                    |       |
|                    |                                                                                                    |       |
|                    |                                                                                                    |       |
|                    |                                                                                                    |       |

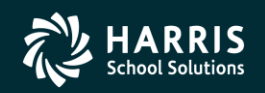

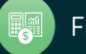

### Adding – Remote / No RQR

| Requisition Entry | 39 - THE TRAIN USD                             |            |               | - O ×                 |               |          |
|-------------------|------------------------------------------------|------------|---------------|-----------------------|---------------|----------|
| File Options Hel  | ,                                              |            |               |                       |               |          |
| Save and Return   | 📙 Save 🌁 Close 📄 Items 🛛 📰 🍔 🌌 🔂               |            | 🐨 Notes 👻 📑   | Options 👻             |               |          |
|                   |                                                |            |               |                       | A             | ddMode 🦽 |
|                   |                                                |            |               |                       |               |          |
| Requisition       |                                                |            |               |                       |               |          |
| Requisition:      | New* Purchase Order: Control #:                |            | Warehouse     | e:                    | Stores Order: |          |
| Vendor/Addr#:     | 9999999 /  00 Date:                            | 06/30/2008 |               | -                     |               |          |
| PO Type:          | PO - PURCHASE ORDER Delivery By:               |            | Confirming    | 0 - No confirmation i | message 💌     |          |
| Description:      | Tax %:                                         | 8.375 %    | Ship To: 0000 | District Warehouse    | (0000)        |          |
| Submitted by:     | Terms:                                         |            | Commodity     | n 🔽                   | •             |          |
| Site:             | FOB:                                           |            |               |                       |               |          |
| Buyer:            | Program:                                       |            | Misc Dat      | e:                    | Misc:         |          |
|                   | Room                                           |            |               |                       | Shipping %:   |          |
|                   |                                                |            |               |                       |               |          |
| 🕂 Add Row 🗙       | Delete Selected Row                            |            |               |                       |               |          |
| Ln Fn             | i Resc Y Objt SO Goal Func CstCtr Ste Mngr     | P          | Percent Budg  | ret Balance           |               |          |
| ▶ 1. L            |                                                |            | .00           |                       |               |          |
|                   |                                                |            |               |                       |               |          |
|                   |                                                |            |               |                       |               |          |
|                   |                                                |            |               |                       |               |          |
| Address (00) Adv  | New H Chine in a Managara Find Managara        |            |               |                       |               |          |
| Address (ob) TAU  | tional   Shipping   bey messaye   criu messaye |            |               |                       |               | 1        |
| Vendr             | r                                              | Remit      |               |                       |               |          |
|                   |                                                |            |               |                       |               |          |
|                   |                                                |            |               |                       |               |          |
|                   |                                                |            |               |                       |               |          |
|                   |                                                |            |               |                       |               |          |
|                   |                                                |            |               |                       |               |          |
|                   |                                                |            |               |                       |               |          |

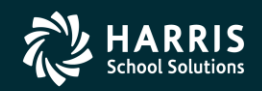

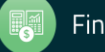

# Adding – Remote with RQR

| Requisition Entry | 39 - THE TRAIN                                  | 1 USD             | QSS/OASIS                               |             |
|-------------------|-------------------------------------------------|-------------------|-----------------------------------------|-------------|
| File Options He   | p                                               |                   |                                         |             |
| Save and Return   | 🔚 Save 🜁 Close 📑 Items 📰 🍔 💋                    | * 🔁 🖬 🖬 🗖         | Notes 👻 📑 Options 👻                     |             |
|                   |                                                 |                   |                                         | AddMode .:: |
|                   |                                                 |                   |                                         | .::         |
| Requisition       |                                                 |                   |                                         |             |
| Requisition:      | Purchase Urder: Co                              | ntrol #:          | Warehouse: Stores Urder:                |             |
| Vendor/Addr#:     |                                                 | Date: 106/30/2008 |                                         |             |
| PU Type:          |                                                 | rery By:          | Confirming: 0 - No confirmation message |             |
| Description:      |                                                 | Tax %: 8.3/5 %    | Ship To: UUUU District Warehouse (0000) |             |
| Submitted by:     |                                                 | Terms:            | Commodity:                              |             |
| Site:             |                                                 | FOB:              |                                         |             |
| Buyer:            | Pr                                              | rogram:           | Misc Date: Misc: Misc:                  |             |
| Routing Group:    | PHS                                             | Room:             | Shipping %:                             |             |
| E alle Add Down   | Dalata Salastad Dau                             |                   |                                         |             |
|                   |                                                 | -                 |                                         |             |
| Ln Fn             | a Resc Y Objt SU Goal Func UstUtr Ste F         | ingr              | .00                                     |             |
|                   |                                                 |                   |                                         |             |
|                   |                                                 |                   |                                         |             |
|                   |                                                 |                   |                                         |             |
|                   |                                                 |                   |                                         |             |
| Address (00) Add  | ditional   Shipping   Beg Message   End Message |                   |                                         |             |
| Vend              | ~                                               | Pomit             |                                         |             |
| Venu              |                                                 |                   |                                         |             |
|                   |                                                 |                   |                                         |             |
|                   |                                                 |                   |                                         |             |
|                   |                                                 |                   |                                         |             |
|                   |                                                 |                   |                                         |             |
|                   |                                                 |                   |                                         |             |

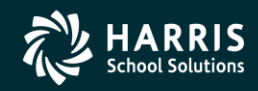

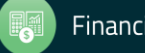

f

| 浳 Requisition Entry | 39 - THE TRAIN U                                              | USD                  | QSS/OASIS                             |           |
|---------------------|---------------------------------------------------------------|----------------------|---------------------------------------|-----------|
| File Options Hel    | p                                                             |                      |                                       |           |
| Save and Return     | 🔒 Save 💕 Close 📑 Items 🔚 🍔 🌌                                  |                      | )tes 👻 📑 Options 👻                    |           |
|                     |                                                               |                      |                                       | AddMode 🥁 |
| Requisition         |                                                               |                      |                                       | .::       |
| Requisition:        | *New* Purchase Order: *New* OR 🔲 Contr                        | trol #:              | Warehouse: Store                      | is Order: |
| Vendor/Addr#:       | 📀 🔽 / 00- 🔽 🖸                                                 | Date: 06/30/2008     | Released:                             |           |
| PO Type:            | PO - PURCHASE ORDER    Delivery                               | ry By:               | Confirming: 0 - No confirmation messa | ge 💌      |
| Description:        | BL - BLANKET PO'S                                             | ax %: 8.375 % Ship T | o: 0000 District Warehouse (0000)     | -         |
| Submitted by:       | PO - PURCHASE ORDER                                           | erms:                | Commodity:                            | •         |
| Site:               | WH - WAREHOUSE - OH YEAH<br>XX - MY TYPE XX<br>72, MY TYPE 72 | FOB:                 |                                       |           |
| Buyer:              | Prog                                                          | gram:                | Misc Date:                            | Misc:     |
|                     | Be                                                            | łoom:                | Ship                                  | oping %:  |

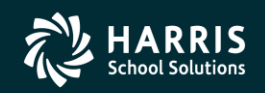

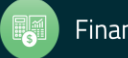

#### More Drop Downs...

| 浳 Requisition Entry | 39 - THE TRAIN USD                          | QSS/OASIS                                                                      | 1×1 |
|---------------------|---------------------------------------------|--------------------------------------------------------------------------------|-----|
| File Options He     |                                             |                                                                                |     |
| Save and Return     | 📘 Save 📑 Close   📑 Items   🥅 🥘 📝 旄          | ] 🔽 🚺 下 🕅 🐨 Notes - 📬 Options -                                                |     |
|                     |                                             | AddMode                                                                        |     |
|                     |                                             |                                                                                | :   |
| Requisition —       |                                             |                                                                                |     |
| Requisition:        | *New* Purchase Order: *New* OR 🗖 Control #: | Warehouse: Stores Order:                                                       |     |
| Vendor/Addr#:       |                                             | : 06/30/2008 Released:                                                         |     |
| PO Type:            | PO - PURCHASE ORDER   Delivery By:          | Confirming: 0 - No confirmation message                                        |     |
| Description:        | Tax %:                                      | 8.375 % Ship To: 0000 0 · No confirmation message<br>1 · Confirmation received |     |
| Submitted by:       | Terms:                                      | Commodity: 2 · Confirmation of services<br>3 · Confirmation by telephone       |     |
| Site:               | FOB:                                        |                                                                                |     |
| Buyer:              | Program:                                    | Misc Date: Misc: Misc:                                                         |     |
|                     | Room                                        | Shipping %:                                                                    |     |

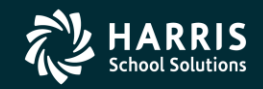

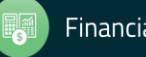

#### And More Drop Downs...

| 🎁 Requisition Entry | 39 - THE                                      | TRAIN USD    |            | Q55/0A          | 515               |               |           |
|---------------------|-----------------------------------------------|--------------|------------|-----------------|-------------------|---------------|-----------|
| File Options Hel    | p                                             |              |            |                 |                   |               |           |
| Save and Return     | 📄 Save 📑 Close 📄 Items 🕅 🚺                    | 🥊 🖉 🛃        |            | 🕨 🔽 🔝 Notes 👻 📑 | Options 👻         |               |           |
|                     |                                               |              |            |                 |                   |               | AddMode 🧮 |
|                     |                                               |              |            |                 |                   |               | .::       |
| Requisition —       |                                               |              |            |                 |                   |               |           |
| Requisition:        | New* Purchase Order: New* OR                  | Control #:   |            | Warehouse:      |                   | Stores Order: |           |
| Vendor/Addr#:       | 🧿 🗾 / 00- 💌                                   | Date:        | 06/30/2008 | Released:       | •                 |               |           |
| PO Type:            | PO - PURCHASE ORDER                           | Delivery By: |            | Confirming:     | 0 - No confirmati | ion message   | •         |
| Description:        |                                               | Tax %:       | 8.375 %    | Ship To: 0000   | District Warehou  | use (0000)    | •         |
| Submitted by:       |                                               | Terms:       |            | Commodity:      |                   |               | •         |
| Site:               |                                               | FOB:         |            |                 |                   |               |           |
| Buyer:              | ALTA VISTA SCHOOL (0011)                      | Program:     |            | Misc Date       |                   | Misc:         |           |
|                     | ATHENOUR SCHOOL (0012)<br>Default Site (0000) | Room:        |            |                 |                   | Shipping %:   |           |
|                     | DISTRICT BUSINESS OFFICE (0001)               |              |            |                 |                   |               |           |
| 🕂 Add Row 🗙         | New High School (0002)                        |              |            |                 |                   |               |           |

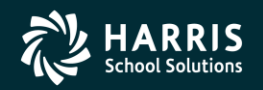

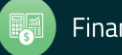

#### And Even More Drop Downs...

| 浳 Requisition Entry | 39 - THE TRAIN USD                         | Q55/0A9               |                                                              |
|---------------------|--------------------------------------------|-----------------------|--------------------------------------------------------------|
| File Options Hel    | p                                          |                       |                                                              |
| Save and Return     | 🔚 Save 🌁 Close 🛛 📑 Items 🛛 📰 🌏 🌌 🝺         | 🕶 🖪 💽 💽 🔟 Notes 🕶 🃑   | Options 👻                                                    |
|                     |                                            |                       | AddMode:                                                     |
|                     |                                            |                       | .::                                                          |
| Requisition —       |                                            |                       |                                                              |
| Requisition:        | *New* Purchase Order: *New* OR 🗖 Control # | Warehouse:            | Stores Order:                                                |
| Vendor/Addr#:       |                                            | 06/30/2008 Released:  |                                                              |
| PO Type:            | PO - PURCHASE ORDER   Delivery By          | Confirming:           | 0 - No confirmation message                                  |
| Description:        | Tax %                                      | 8.375 % Ship To: 0000 | District Warehouse (0000)                                    |
| Submitted by:       | Terms                                      | Commodity:            | Alta Vista High School (1111)                                |
| Site:               | FOB                                        |                       | Alta Vista Middle School (0111)<br>ALTA VISTA SCHOOL (0011)  |
| Buyer:              | Program                                    | Misc Date:            | DISTRICT BUSINESS OFFICE (0001)<br>District Warehouse (0000) |
|                     | Room                                       |                       | LINE 1 (////)<br>LINE1-DUH (8888)                            |

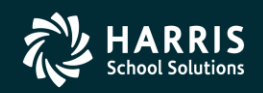

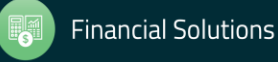

#### You Get the Idea!

| 🎁 Requisition Entry | 39 - THE TRAIN USE                       | ) QSS/OAS                | 15 _ 🗆 🗙                                                                 |
|---------------------|------------------------------------------|--------------------------|--------------------------------------------------------------------------|
| File Options Hel    | 1                                        |                          |                                                                          |
| Save and Return     | 🔚 Save 📑 Close 📄 Items 🔚 🥘 📝 👔           | 🖣 🛛 💽 💽 🔯 Notes - 📑      | Options 👻                                                                |
|                     |                                          |                          | AddMode 🛒                                                                |
| Requisition ——      |                                          |                          |                                                                          |
| Requisition:        | *New* Purchase Order: *New* OR Control # | t: Warehouse:            | Stores Order:                                                            |
| Vendor/Addr#:       | 🤝 🗾 / 00- 💌 Dati                         | e: 06/30/2008 Released:  |                                                                          |
| PO Type:            | PO - PURCHASE ORDER 💽 Delivery B         | y: Confirming:           | 0 - No confirmation message                                              |
| Description:        | Tax 🤊                                    | 8: 8.375 % Ship To: 0000 | District Warehouse (0000)                                                |
| Submitted by:       | Term                                     | s: Commodity:            |                                                                          |
| Site:               | FO                                       | 3:                       | BOOKS THAT ARE NOT TEXTBOOKS                                             |
| Buyer:              | Program                                  | n: Misc Date:            | COMPUTER EQUIPMENT<br>CONFERENCES                                        |
|                     | Roor                                     | n:                       | EQUIPMENT<br>FACILITIES/CONSTRUCTION TEST<br>FIELD TRIPS<br>FOOD SERVICE |

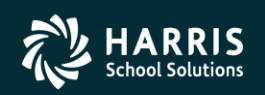

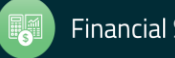

#### Search for Vendor – Any Field

| Vendor Lookup 39 - Q55 DEMONSTRATION DISTRICT                                                             | QSS/OASIS |  |
|----------------------------------------------------------------------------------------------------|-----------|--|
| Eile Options Help                                                                                         |           |  |
| 🧇 🕗 📖 📧 💽 💽 😣 🔚 📂 🥃 🖺 🗕 🔠 🥠                                                                               |           |  |
|                                                                                                    |           |  |
| ● <u>V</u> endor Lookup IIN Lookup Commodity Lookup Employee Lookup <u>R</u> esults                       |           |  |
| Status                                                                                                    |           |  |
| District: 39 Vate: 77 C Active O Inactive O Both V Include additional addresses V Include commodity codes |           |  |
| Contact Information Additional Information                                                                |           |  |
| Name: Remit Name:                                                                                         |           |  |
|                                                                                                    |           |  |
|                                                                                                    |           |  |
|                                                                                                    |           |  |
| Vendor Number: Contact: Phone: ( ) Fax: ( )                                                               |           |  |
|                                                                                                    | _         |  |
| Preset:   TaxID:   SSN:                                                                                   |           |  |
|                                                                                                    |           |  |
| Use Tax A - All 💌 Use tax 1: Use tax 2: Terms:                                                            |           |  |
|                                                                                                    |           |  |
| Account Number: Rating: Msg Flag: Category:                                                               |           |  |
| Comment: Type: Revolving Cash Object:                                                                     |           |  |
|                                                                                                    |           |  |
|                                                                                                    |           |  |
|                                                                                                    |           |  |
|                                                                                                    |           |  |

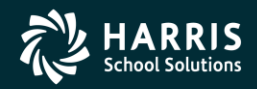

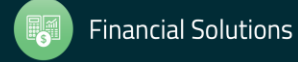

#### Vendor by Tax ID

| 😵 Vendor Lookup                       | 39 - Q55 DEMONSTRATION DISTRICT                                                                            | QSS/OASIS |  |
|---------------------------------------|----------------------------------------------------------------------------------------------------|-----------|--|
| File Options Help                     |                                                                                                    |           |  |
| I I I I I I I I I I I I I I I I I I I | 🖸 🖸 🛞   🔚 🤌 🧶 🛍 😑 🏢 🧇                                                                                      |           |  |
|                                       |                                                                                                    |           |  |
| Vendor Lookup • IN Loo                | kup Co <u>m</u> modity Lookup Employee Lookup Results                                                      |           |  |
| District: 39 V Dat                    | e: 7 /   Status  Active Inactive Both Include additional addresses Include commodity codes  Tax ID Number: |           |  |
|                                       |                                                                                                    |           |  |

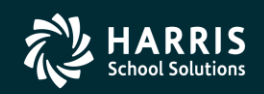

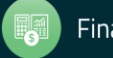

#### Vendor by Commodity

| 😵 Yendor Lookup              | 39 - Q55 DEMONSTRATION DISTRICT                                                   | QSS/OASIS | <u>- 🗆 ×</u> |
|------------------------------|-----------------------------------------------------------------------------------|-----------|--------------|
| File Options Help            |                                                                                   |           |              |
| 🗇 🕗 📖 🔣 💽 💽 😣 🔒 🖻            | ) 🥃 🖺 🗕 🏢 🤣                                                                       |           |              |
|                              |                                                                                   |           |              |
| Vendor Lookup                | loyee Lookup Besults                                                              |           |              |
| _ Sta                        | atus                                                                              |           |              |
| District: 39 💌 Date: 7 7 💌 💿 | Active 🔿 Inactive 🔿 Both 🔲 Include additional addresses 🔲 Include commodity codes |           |              |
|                              |                                                                                   |           |              |
| Commodity Code Range:        |                                                                                   |           |              |
| Commodity Codes:             |                                                                                   |           |              |
|                              |                                                                                   |           |              |
|                              |                                                                                   |           |              |
|                              |                                                                                   |           |              |
|                              |                                                                                   |           |              |
|                              |                                                                                   |           |              |
|                              |                                                                                   |           |              |
|                              |                                                                                   |           |              |
|                              |                                                                                   |           |              |

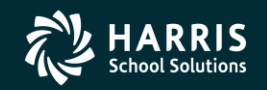

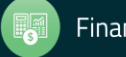

| Se Vendor Lookup                          | 39 - QSS DEMONSTRATION DISTRICT                                                                                          | _ 🗆 🗙 |
|-------------------------------------------|----------------------------------------------------------------------------------------------------|-------|
| File Options Help                         |                                                                                                    |       |
| 🧇 🕗 🔲 🖬 🖬 💽 😒 🖡                           | ) 🖄 🖳 🍋 🔲   🧇                                                                                                    |       |
|                                           |                                                                                                    |       |
| Vendor Lookup IIN Lookup Commodity Lookup | Employee Lookup Results                                                                                                  |       |
| District: 39 💌 Date: 🖊 /                  | Status<br>• Active O Inactive O Both Include additional addresses Include commodity codes                                |       |
|                                           | Employee #      SSN 1006                                                                                                 |       |
|                                           |                                                                                                    |       |
|                                           |                                                                                                    |       |
|                                           |                                                                                                    |       |
|                                           |                                                                                                    |       |
|                                           |                                                                                                    |       |
|                                           |                                                                                                    |       |
|                                           | Employee not a vendor                                                                                                    |       |
|                                           | Employee is not a vendor.<br>Would you like to create a vendor record?                                                   |       |
|                                           | <ul> <li>Name: PAIN, TRUE</li> <li>Address: 867 American Street</li> <li>City/State/Sine Sane Carlos CA 94070</li> </ul> |       |
|                                           |                                                                                                    |       |
|                                           |                                                                                                    |       |
|                                           |                                                                                                    |       |

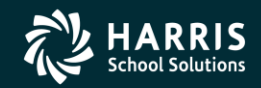

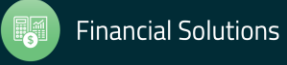

#### Search Results - Select

|      | Vendor       | Lookup                                                |                             | 39 - (       | QSS DEMONSTRATION DIST                                             | RICT                                                                                                    | Q59            | 0ASIS          |   |  |  |
|------|--------------|-------------------------------------------------------|-----------------------------|--------------|--------------------------------------------------------------------|----------------------------------------------------------------------------------------------------|----------------|----------------|---|--|--|
| File | Optior       | ns Help                                               |                             |              |                                                                    |                                                                                                    |                |                |   |  |  |
| 3    | » 🕗          |                                                       | 🔒 赺 🥃                       | 🚺 G          | ∍ 🔢 🧼                                                              |                                                                                                    |                |                |   |  |  |
|      | Page: 1 of 1 |                                                       |                             |              |                                                                    |                                                                                                    |                |                |   |  |  |
| Ve   | endor Lo     | okup 🛛 <u>T</u> IN Lookup 🗍 Co <u>m</u> modity Lookup | b   <u>E</u> mployee Lookup | • <u>Β</u> ε | esults                                                             |                                                                                                    |                |                |   |  |  |
|      | 1            | Vendor Name                                           | Vendor #/Addr               | Status       | Address                                                            | Contact/Comment/Type                                                                                                    | Phone Number   | Fay Number     |   |  |  |
| •    | 1            | DONALD DUCK                                           | 39 - 000002                 | A            | 13993 E. SAGE HILLS DRIVE<br>SAGE HILLS, AZ 85656                  | DAISY DUCK                                                                                                    | (520) 393-8575 |                |   |  |  |
|      | 2            | Donald Duck                                           | 39 - 000002/02              | A            | 867 A-MER-I-CAN STREET<br>SAN JA CARLOS, CA 94070                  | TEST FOR DAPS                                                                                                    |                |                |   |  |  |
|      | 3            | Eatsalot Food Services                                | 39 - 000007                 | A            | 777 Hungry Avenue<br>1<br>San Jose, CA 94070                       | Mr. Eatsalot<br>Best Raw Food Service Vendor!!<br>eatsalot@yahoo.com<br>eatsalotMORE@yahoo.com<br>eatsalotALLOFIT@yahoo.com | (777) 777-7777 | (777) 777-777  | 8 |  |  |
|      | 4            | Eatsalot Food Services                                | 39 - 000007/01              | A            | 8888 Hungry Ave<br>San Jose, CA 88888                              | ADDRESS #1<br>Type: VE                                                                                                    |                |                |   |  |  |
|      | 5            | Eatslot Food Services                                 | 39 - 000007/02              | A            | 9999 Hungry Avenue<br>San Jose, CA 99999                           | Address #2<br>Type: VE                                                                                                    |                |                |   |  |  |
|      | 6            | Eatsalot Food Services                                | 39 - 000007/99              | A            | 1099 Hungry Avenue<br>San Jose, CA 991099                          | This is the address we use if they need a 1099.                                                                             |                |                |   |  |  |
|      | 7            | QUINTESSENTIAL SCHOOL SYSTEMS                         | 39 - 000001                 | A            | 867 AMERICAN STREET<br>SECOND FLOOR<br>SAN CARLOS, CA 94070        | UPDATED BY Duane Dev/DAPD                                                                                                   |                |                |   |  |  |
|      | 8            | QSS - ADDRESS 02                                      | 39 - 000001/02              | A            | 867 A-MER-I-CAN STREET<br>SAN JA CARLOS, CA 94070                  | TEST FOR DAPS                                                                                                    |                |                |   |  |  |
|      | 9            | QSS - USE FOR SEPARATE CHECK                          | 39 - 000001/90              | A            |                                                                    |                                                                                                    |                |                |   |  |  |
|      | 10           | RC Vendor #5                                          | 39 - 000005                 | A            | 555 Primary address<br>5th floor<br>suite 5<br>Five City, CA 94070 | Whoever's There Then<br>RC5<br>E1@X.COM<br>E2@X.COM<br>E3@X.COM                                                             | (555) 555-5555 | (555) 555-555( | 6 |  |  |
|      | 11           | RC Vendor #6                                          | 39 - 000006                 | A            | 666 Primary Way<br>6th floor<br>suite 6<br>Six City, CA 94070      | Six-at-a-time                                                                                                    | (666) 666-6666 | (666) 666-666  | 7 |  |  |
|      |              | Remit Vendor 6-02                                     | 39 - 000006/02              | A            | 602 AddAddress St.                                                 | Additional Address #02                                                                                                    |                | <u> </u>       |   |  |  |

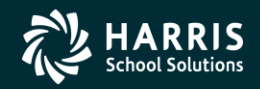

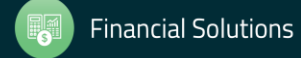

#### Vendor is Returned...

| File Options Help                                                                                                    |        |
|----------------------------------------------------------------------------------------------------|--------|
| Save and Return 🔚 Save 💣 Close 📑 Items 📰 🤤 🖉 🎠 🖬 🕼 💽 🗹 🔊 Votes - <table-cell-rows> Options -</table-cell-rows>                                                                                                    |        |
| AddMox                                                                                                    |        |
|                                                                                                    | 1ode 🥁 |
| Requisition       Requisition:       "New"       Purchase Order:       "New"       OR       Control #:       Warehouse:       Stores Order:       Image: Stores Order:       Image: Stores Order: <th>.::</th> | .::    |

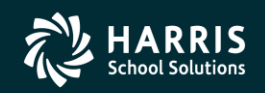

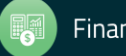

#### Fill In Fields (Discuss)

| 浳 Requisition Entry | 39 - THE TRAIN USD                     | QSS/OASIS                                             |          |
|---------------------|----------------------------------------|-------------------------------------------------------|----------|
| File Options He     | p                                      |                                                       |          |
| Save and Return     | 📄 Save 🌁 Close 📔 Items 📗 🌏 🌌 🔂         | 🔽 🚺 💽 🔟 🐨 Notes 🗸 📑 Options 🗸                         |          |
|                     |                                        | Ad                                                    | dMode _∷ |
| Requisition         |                                        |                                                       | .::      |
| Requisition:        | New* Purchase Order: New* OR Control # | Warehouse: Stores Order:                              |          |
| Vendor/Addr#:       | 💿 000001 / 00-867 AMERICAN STRE 💌 Date | x 06/30/2008 Released:                                |          |
| PO Type:            | PO - PURCHASE ORDER Delivery By        | r: 06/30/2008 Confirming: 0 - No confirmation message |          |
| Description:        | DAP TEST REQ/PO Tax %                  | : 8.375 % Ship To: 0000 District Warehouse (0000)     |          |
| Submitted by:       | DAPORETTO Terms                        | x NET 30 Commodity: COMPUTER EQUIPMENT                |          |
| Site: 0011          | ALTA VISTA SCHOOL (0011) FOB           |                                                       |          |
| Buyer:              | PURA - PURCHASING BUYER 'A' Program    | x WHATEVER U WANT Misc Date: Misc:                    |          |
|                     | Room                                   | x: WHAT U WANT Shipping %:                            |          |

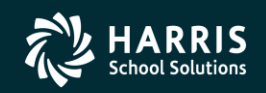

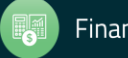

| 🛐 Requisition Entry |                                   | HE TRAIN USD   |                 |          |            |                     |               |    |         |
|---------------------|-----------------------------------|----------------|-----------------|----------|------------|---------------------|---------------|----|---------|
| File Options He     | elp                               |                |                 |          |            |                     |               |    |         |
| Save and Return     | n 🔚 Save 📑 Close 📑 Items 🗍        | 1 🖉 🖉 🛃        |                 | Notes    | - 🍯 or     | otions 🔻            |               |    |         |
|                     |                                   |                |                 |          |            |                     |               | Ad | dMode 🤢 |
|                     |                                   |                |                 |          |            |                     |               |    | .::     |
| Requisition —       |                                   |                |                 |          |            |                     |               |    |         |
| Requisition:        | New* Purchase Order: New* 0       | R 🔲 Control #: |                 | War      | rehouse:   |                     | Stores Order: |    |         |
| Vendor/Addr#:       | 🛛 🥎 000001 / 00-867 AMERICAN STRE | ▼ Date:        | 06/30/2008      | B        | eleased:   | •                   |               |    |         |
| PO Type:            | PO - PURCHASE ORDER               | Delivery By:   | 06/30/2008      | Co       | onfirming: | 0 - No confirmation | message       | •  |         |
| Description:        | DAP TEST REQ/PO                   | Tax %:         | 8.375 %         | Ship To: | 0000       | District Warehouse  | (0000)        | •  |         |
| Submitted by:       | DAPORETTO                         | Terms:         | NET 30          | Cor      | mmodity:   | COMPUTER EQUIF      | PMENT         | •  |         |
| Site: 0011          | ALTA VISTA SCHOOL (0011)          | ▼ FOB:         |                 |          |            |                     |               |    |         |
| Buyer:              | PURA - PURCHASING BUYER 'A'       | Program:       | WHATEVER U WANT | м        | lisc Date: |                     | Misc:         |    |         |
|                     |                                   | Room:          | WHAT U WANT     |          |            |                     | Shipping %:   |    |         |
| i dh add Daw        | C Delete Celested Dem             |                |                 |          |            |                     |               |    |         |
|                     | Delete Selected Row               |                |                 |          |            |                     |               |    |         |
| Ln F                | nd Resc Y Objt SO Goal Func CstC  | tr Ste Mngr    |                 | Percent  | Budget     | Balance             |               |    |         |
| 1. L Di             | APA1                              |                | •               | .00      |            |                     |               |    |         |
|                     |                                   |                |                 |          |            |                     |               |    |         |
|                     |                                   |                |                 |          |            |                     |               |    |         |
|                     |                                   |                |                 |          |            |                     |               |    |         |
|                     |                                   |                |                 |          |            |                     |               |    |         |

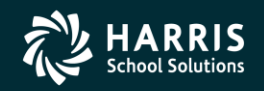

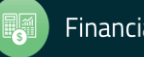

#### Tab from Pseudo Resolves Acct

| 浳 Requisition Entry | 39 - THE                            | TRAIN USD    |                 |          | QSS/OASI    | S                   |               |    | - D ×   |
|---------------------|-------------------------------------|--------------|-----------------|----------|-------------|---------------------|---------------|----|---------|
| File Options He     | lp                                  |              |                 |          |             |                     |               |    |         |
| 🕗 Save and Return   | 🔚 Save 🌁 Close 🛛 🧮 Items 🗍 🏢 🜷      | ] 🖉 🚺        |                 | Note     | es 🕶 달 o    | ptions 👻            |               |    |         |
|                     |                                     |              |                 |          |             |                     |               | Ad | dMode 🦽 |
| -Requisition        |                                     |              |                 |          |             |                     |               |    | .::     |
| Requisition:        | *New* Purchase Order: *New* OR      | Control #:   |                 | W        | /arehouse:  |                     | Stores Order: |    |         |
| Vendor/Addr#:       |                                     | Date:        | 06/30/2008      |          | Released:   | <b>_</b>            |               |    |         |
| PO Type:            | PO - PURCHASE ORDER                 | Delivery By: | 06/30/2008      | (        | Confirming: | 0 - No confirmation | message       | •  |         |
| Description:        | DAP TEST REQ/PO                     | Tax %:       | 8.375 %         | Ship To: | 0000        | District Warehouse  | (0000)        | •  |         |
| Submitted by:       | DAPORETTO                           | Terms:       | NET 30          | C        | Commodity:  | COMPUTER EQUI       | PMENT         | •  |         |
| Site: 0011          | ALTA VISTA SCHOOL (0011)            | FOB:         |                 |          |             |                     |               |    |         |
| Buyer:              | PURA - PURCHASING BUYER 'A'         | Program:     | WHATEVER U WANT |          | Misc Date:  |                     | Misc:         |    |         |
|                     |                                     | Room:        | WHAT U WANT     |          |             |                     | Shipping %:   |    |         |
| i di addresse V     | Dalata Calastad Dava                |              |                 |          |             |                     |               |    |         |
|                     | Delete Selected Row                 |              |                 |          |             |                     | 1             |    |         |
| Ln Fn               | nd Resc Y Objt SO Goal Func CstCtr  | Ste Mngr     |                 | Percent  | Budget      | Balance             |               |    |         |
| ▶ 1. L 01           | 0-0000-0-4400-00-1110-3120-000000-4 | 100-0000     |                 | .00      | 8,887,8     | 388,891,009.24      |               |    |         |
|                     |                                     |              |                 |          |             |                     |               |    |         |
|                     |                                     |              |                 |          |             |                     |               |    |         |
|                     |                                     |              |                 |          |             |                     |               |    |         |
|                     |                                     |              |                 |          |             |                     |               |    |         |

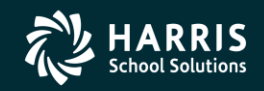

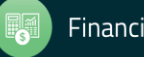

#### Add Three (3) Rows...

| 浳 Requisition Entry                                                           | 39 - THE 1                           | IRAIN USD                                          |                 | Q55/0                                         | ASIS                     |                   |     | _ 🗆 ×   |
|-------------------------------------------------------------------------------|--------------------------------------|----------------------------------------------------|-----------------|-----------------------------------------------|--------------------------|-------------------|-----|---------|
| File Options He                                                               | łp                                   |                                                    |                 |                                               |                          |                   |     |         |
| 🕗 Save and Return                                                             | 🔚 Save 📌 Close 📄 Items 📰 🍹           | ] 🖉 🔖                                              |                 | Notes 🔹 📑                                     | Options 👻                |                   |     |         |
|                                                                               |                                      |                                                    |                 |                                               |                          |                   | Ade | dMode 🔡 |
|                                                                               |                                      |                                                    |                 |                                               |                          |                   |     | .::     |
| Requisition:                                                                  | New* Purchase Order: New* OR         | Control #:                                         |                 | Warehous                                      | e:                       | Stores Order:     |     |         |
| Vendor/Addr#:                                                                 |                                      | Date:                                              | 06/30/2008      | Release                                       | ed: 🔽                    |                   |     |         |
| PO Type:                                                                      | PO - PURCHASE ORDER                  | Delivery By:                                       | 06/30/2008      | Confirmin                                     | 9: 0 - No confirmation i | message           | •   |         |
| Description:                                                                  | DAP TEST REQ/PO                      | Tax %:                                             | 8.375 %         | Ship To: 0000                                 | District Warehouse       | (0000)            | •   |         |
| Submitted by:                                                                 | DAPORETTO                            | Terms:                                             | NET 30          | Commodi                                       | ty: COMPUTER EQUIP       | PMENT             | •   |         |
| Site: 0011                                                                    | ALTA VISTA SCHOOL (0011)             | FOB:                                               |                 |                                               |                          |                   |     |         |
| Buyer:                                                                        | PURA - PURCHASING BUYER 'A'          | Program:                                           | WHATEVER U WANT | Misc Da                                       | ate:                     | Misc:             |     |         |
|                                                                               |                                      | Room:                                              | WHAT U WANT     |                                               |                          | Shipping %:       |     |         |
| - dh Add Dow                                                                  | Delete Selected Daw                  |                                                    |                 |                                               |                          |                   |     |         |
|                                                                               | Delete Selected Row                  |                                                    |                 |                                               |                          |                   |     |         |
| Ln Fr                                                                         | nd Resc Y Objt SO Goal Func CstCtr : | Ste Mngr                                           |                 | Percent Bud                                   | get Balance              |                   |     |         |
|                                                                               | .0-0000-0-4400-00-1110-3120-000000-4 | 100-0000                                           |                 | .00 8,88                                      | 37,888,891,009.24        |                   |     |         |
| 2. L                                                                          |                                      |                                                    |                 | .00                                           |                          |                   |     |         |
| э. <u>ь</u>                                                                   |                                      |                                                    |                 | .00                                           |                          |                   |     |         |
| 4. 1                                                                          |                                      |                                                    |                 | .00                                           |                          |                   |     |         |
| Site: 0011<br>Buyer:<br>Add Row ×<br>In Fr<br>1. L 01<br>2. L<br>3. L<br>4. L | ALTA VISTA SCHOOL (0011)             | FOB:<br>Program:<br>Room:<br>Ste Mingr<br>100-0000 | WHATEVER U WANT | Percent 844<br>.00 8,88<br>.00 6,00<br>.00 10 | ste:                     | Misc: Shipping %: |     |         |

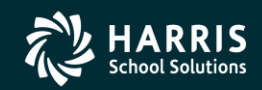

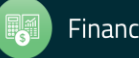

#### Fill Out Remaining Accts...

| 🍞 Requi | isition  | Entr     | <b>y</b> 39 - THE <sup>-</sup>                                | FRAIN USD    |                 | (        |                        |                  |     |        |
|---------|----------|----------|---------------------------------------------------------------|--------------|-----------------|----------|------------------------|------------------|-----|--------|
| File    | Option   | ıs ⊦     | Help                                                          |              |                 |          |                        |                  |     |        |
| 🕗 Sav   | ve and   | Retur    | n F Save 🌁 Close 📑 Items 📰 🌉                                  | ) 🖉 💽        |                 | Notes    | - 📑 Options -          |                  |     |        |
|         |          |          |                                                               |              |                 |          |                        |                  | Add | Mode 🥁 |
|         |          |          |                                                               |              |                 |          |                        |                  |     | :      |
| Re      | quisitio | )n —     |                                                               |              |                 |          |                        |                  |     |        |
|         | Req      | uisitior | n: <mark>*New*</mark> Purchase Order: <mark>*New*</mark> OR 🗖 | Control #:   |                 | Wa       | rehouse:               | Stores Order:    |     |        |
| V       | endor/   | Addr#    | : 🧄 000001 / 00-867 AMERICAN STRE 💌                           | Date:        | 06/30/2008      | R        | leleased:              | [                |     |        |
|         | PC       | ) Туре   | E PO - PURCHASE ORDER                                         | Delivery By: | 06/30/2008      | Co       | onfirming: 0 - No conf | irmation message | •   |        |
|         | Desc     | ription  | n: DAP TEST REQ/PO                                            | Tax %:       | 8.375 %         | Ship To: | 0000 District Wa       | rehouse (0000)   | •   |        |
|         | Submit   | tted by  | C DAPORETTO                                                   | Terms:       | NET 30          | Co       | mmodity: COMPUTE       | R EQUIPMENT      | •   |        |
| 9       | ite: [   | 0011     | ALTA VISTA SCHOOL (0011)                                      | FOB:         |                 |          |                        |                  |     |        |
|         |          | Buye     | r: PURA - PURCHASING BUYER 'A'                                | Program:     | WHATEVER U WANT | M        | fisc Date:             | Misc:            |     |        |
|         |          |          |                                                               | Room:        | WHAT U WANT     |          |                        | Shipping %:      |     |        |
|         |          |          |                                                               |              |                 |          |                        |                  |     |        |
|         | Add R    | low 🕽    | X Delete Selected Row                                         |              |                 |          |                        |                  |     |        |
|         | Ln       | :        | Fnd Resc Y Objt SO Goal Func CstCtr :                         | Ste Mngr     |                 | Percent  | Budget Balance         |                  |     |        |
|         | 1.       | LC       | )10-0000-0-4400-00-1110-3120-000000-4                         | 00-0000      |                 | .00      | 8,887,888,891,0        | 09.24            |     |        |
|         | 2.       | L C      | 010-0000-0-4200-00-0000-7110-000000-2                         | :00-0000     |                 | .00      | 5,0                    | 05.31            |     |        |
|         | 3.       | ΓC       | 010-4410-0-4300-00-3800-2700-000000-5                         | 00-0000      |                 | .00      | 888,7                  | 63.21            |     |        |
| 1       | 4.       | LI       | OTTERYSUP                                                     |              | -               | .00      |                        |                  |     |        |
|         |          |          |                                                               |              |                 |          |                        |                  |     |        |

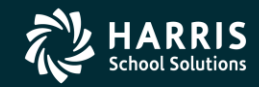

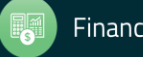

#### Account Drop Down – History!

| 🧊 Requis | sition Ent  | y 39 - THE TRAIN USD                           |                 | Ç        | QSS/OASIS                   |               | <u>_                                    </u> |
|----------|-------------|------------------------------------------------|-----------------|----------|-----------------------------|---------------|----------------------------------------------|
| File (   | Options     | Help                                           |                 |          |                             |               |                                              |
| 🕗 Savi   | e and Retu  | rn 📙 Save 🗚 Close 📑 Items 🔚 💭 🏹 🕇              |                 | Notes    | - 📬 Options -               |               |                                              |
|          |             |                                                |                 |          |                             | Ad            | dMode .:                                     |
|          |             |                                                |                 |          |                             |               | .:                                           |
| Rec      | quisition — |                                                |                 |          |                             |               | 1                                            |
|          | Requisitio  | n: 🔭 ew* Purchase Order: 🌾 OR 🗖 Control #: 🛛   |                 | Wa       | rehouse:                    | Stores Order: |                                              |
| Ve       | endor/Addr  | 000001 / 00-867 AMERICAN STRE Date:            | 06/30/2008      | в        |                             |               |                                              |
|          | PO Tur      |                                                | 06/30/2008      | <br>Co   |                             |               |                                              |
|          |             |                                                | 0073072000      |          | Financial U-No confirmation | message •     |                                              |
|          | Descriptio  | n:  DAP TEST REQ/PO Tax %:                     | 8.375 %         | Ship To: | District Warehouse          | (0000)        |                                              |
| 9        | Submitted b | y: DAPORETTO Terms:                            | NET 30          | Co       | mmodity: COMPUTER EQUI      | PMENT         |                                              |
| Si       | ite: 0011   | ALTA VISTA SCHOOL (0011) FOB:                  |                 |          |                             |               |                                              |
|          | Buy         | r: PURA - PURCHASING BUYER 'A' ▼ Program:      | WHATEVER U WANT | м        | fisc Date:                  | Misc:         |                                              |
|          |             | , Dam                                          | NULAT LINZANT   |          |                             | China ina 🌮   |                                              |
|          |             | Room. J                                        |                 |          |                             | Shipping %:   |                                              |
|          |             |                                                |                 |          |                             |               | _                                            |
|          | Add Row     |                                                |                 |          |                             |               |                                              |
|          | Ln          | Fnd Resc Y Objt SO Goal Func CstCtr Ste Mngr 👘 |                 | Percent  | Budget Balance              |               |                                              |
|          | 1. L        | 010-0000-0-4400-00-1110-3120-000000-400-0000   |                 | .00      | 8,887,888,891,009.24        |               |                                              |
|          | 2. L        | 010-0000-0-4200-00-0000-7110-000000-200-0000   |                 | .00      | 5,005.31                    |               |                                              |
|          | 3. L        | 010-4410-0-4300-00-3800-2700-000000-500-0000   |                 | .00      | 888,763.21                  |               |                                              |
| •        | 4. L        | 010-1100-0-4300-00-1110-1000-000000-500-0000   | •               | .00      | 999,999.99                  |               |                                              |
|          |             | 010-1100-0-4300-00-1110-1000-000000-500-0000   |                 |          |                             |               |                                              |
|          |             | 010-4410-0-4300-00-3800-2700-000000-500-0000   | -               |          |                             |               |                                              |
| Add      | ress (00)   | 010-0000-0-4200-00-0000-7110-000000-200-0000   |                 |          |                             |               |                                              |
|          |             | 010-0000-0-4400-00-1110-3120-000000-400-0000   |                 |          |                             |               |                                              |

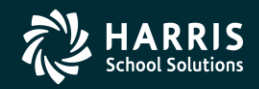

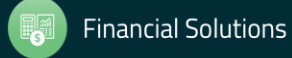

| 0            | Purchase Orders / Requisitions                  | 39 - THE TRAIN USD(finance 29410) |                 | QSS/OASIS |                                | _        |         | ×       |
|--------------|-------------------------------------------------|-----------------------------------|-----------------|-----------|--------------------------------|----------|---------|---------|
| <u>F</u> ile | e <u>O</u> ptions Help+Video                    |                                   |                 |           |                                |          |         |         |
|              | Show Status Ctrl+F12                            | ttachments                        |                 |           |                                |          |         |         |
| *            | Clear Settings on Exit                          | _                                 |                 |           |                                |          |         |         |
|              | Settings  Account Settings                      | rders                             |                 |           |                                |          |         |         |
| -*           | Exit F12 Default Startup Screen                 |                                   |                 |           |                                |          |         |         |
| _            | Grid Color Settings                             |                                   |                 |           |                                |          |         | .::     |
| R            | PO Quick View Settings                          |                                   |                 |           |                                |          |         |         |
|              | Fiscal Year: 08 V Select PDF Viewer             | urchase Order #:                  | Advanced Search |           |                                |          |         |         |
|              | Search                                          | Results                           |                 |           |                                |          |         |         |
|              | PO# Reg# Date Date Vendor Vendor Na             | me                                | Amount Date     | Site      | #I Remote                      | Note     | s       |         |
|              |                                                 | I                                 | Finited         |           | Status                         |          |         |         |
|              |                                                 |                                   |                 |           |                                |          |         |         |
|              |                                                 |                                   |                 |           |                                |          |         |         |
|              |                                                 |                                   |                 |           |                                |          |         |         |
|              |                                                 |                                   |                 |           |                                |          |         |         |
|              |                                                 |                                   |                 |           |                                |          |         |         |
|              |                                                 |                                   |                 |           |                                |          |         |         |
|              |                                                 |                                   |                 |           |                                |          |         |         |
|              |                                                 |                                   |                 |           |                                |          |         |         |
|              |                                                 |                                   |                 |           |                                |          |         |         |
|              |                                                 |                                   |                 |           |                                |          |         |         |
|              |                                                 |                                   |                 |           |                                |          |         |         |
|              |                                                 |                                   |                 |           |                                |          |         |         |
|              |                                                 |                                   |                 |           |                                |          |         |         |
|              |                                                 |                                   |                 |           |                                |          |         |         |
|              |                                                 |                                   |                 |           |                                |          |         |         |
|              |                                                 |                                   |                 |           |                                |          | >       |         |
|              |                                                 |                                   |                 |           |                                |          |         |         |
| Profi        | ile: 10025 GUIPURCH: YYYR10025 YYN Y10026Y13324 |                                   |                 | Yr:       | 2008 Dist: 39 Site: 00 GS: W 1 | /14/2020 | 12:36:2 | 5 PM .: |

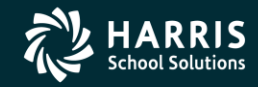

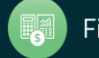

#### Account Drop Down – History! How did it get there?

| Account Settings                                                                        | _   |           | ×    |
|-----------------------------------------------------------------------------------------|-----|-----------|------|
|                                                                                         |     |           |      |
| Number of Accounts to save: 10 Clear List Number of Pseudo Codes to save: 10 Clear List |     |           |      |
| Favorite Pseudo Codes                                                                   |     |           |      |
| Pseudo Code: >>                                                                         |     |           |      |
| At top of Pseudo list     At bottom of Pseudo list                                      |     |           |      |
| Favorite Accounts                                                                       |     |           |      |
| Fnd Resc Y Objt SO Goal Func CstCtr Ste Mngr                                            |     |           |      |
| >>   010-0000-0-1110-1000-000000-011-0000                                               |     |           |      |
| At top of Account list     C At bottom of Account list                                  |     |           |      |
| ОК                                                                                      | Res | tore Defa | ults |

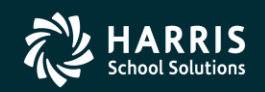

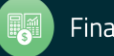

#### Message Library

ſ

| Requisition Entry                                                                                                    | 39 - THE TRAIN US                          | )                     | (             | QSS/OASIS                      |               |          |
|----------------------------------------------------------------------------------------------------|--------------------------------------------|-----------------------|---------------|--------------------------------|---------------|----------|
| File Options Hel                                                                                                    | p                                          |                       |               |                                |               |          |
| Save and Return                                                                                                    | 📘 Save 🧩 Close 📑 Items 🗐 🥘 📝 👔             |                       | Notes         | - 📬 Options -                  |               |          |
| e de la companya de la companya de l |                                            |                       |               |                                | A             | ddMode 🤞 |
|                                                                                                    |                                            |                       |               |                                |               |          |
| Requisition                                                                                                    |                                            |                       |               |                                |               | 7        |
| Requisition:                                                                                                    | New* Purchase Order: New* OR Control       | #:                    | Wa            | rehouse:                       | Stores Order: |          |
| Vendor/Addr#:                                                                                                    |                                            | e: 06/30/2008         | R             | eleased:                       |               |          |
| P0 Type:                                                                                                    | PO - PURCHASE ORDER Delivery B             | y: 06/30/2008         | Co            | onfirming: 0 - No confirmation | n message 💌   | Í        |
| Description:                                                                                                    | DAP TEST REQ/PO Tax                        | % 8.375 %             | Ship To:      | 0000 District Warehouse        | e (0000)      | 1        |
| Submitted by:                                                                                                    | DAPORETTO Term                             | s: NET 30             | Co            | mmodity: COMPUTER EQU          | IPMENT 💌      | []       |
| Site: 0011                                                                                                    | ALTA VISTA SCHOOL (0011) FO                | B:                    |               |                                |               |          |
| Buyer:                                                                                                    | PURA - PURCHASING BUYER 'A'  Program       | m: WHATEVER U WANT    | м             | fisc Date:                     | Misc:         |          |
|                                                                                                    | Roo                                        | n: WHAT U WANT        |               |                                | Shipping %:   |          |
|                                                                                                    |                                            | ,                     |               |                                |               | <u> </u> |
| 🚽 🕂 Add Row 🗙                                                                                                    | Delete Selected Row                        |                       |               |                                |               |          |
| Ln Fn                                                                                                    | d Resc Y Objt SO Goal Func CstCtr Ste Mngr |                       | Percent       | Budget Balance                 |               |          |
| 1. L 010                                                                                                    | 0-0000-0-4400-00-1110-3120-000000-400-0000 |                       | .00           | 8,887,888,891,009.24           | ł             |          |
| 2. L 010                                                                                                    | 0-0000-0-4200-00-0000-7110-000000-200-0000 |                       | .00           | 5,005.31                       |               |          |
| 3. L 010                                                                                                    | 0-4410-0-4300-00-3800-2700-000000-500-0000 |                       | .00           | 888,763.21                     |               |          |
| ▶ 4. L 010                                                                                                    | 0-1100-0-4300-00-1110-1000-000000-500-0000 |                       | .00           | 999,999.99                     | <u>•</u>      |          |
|                                                                                                    |                                            |                       |               |                                |               |          |
| Address (00) Add                                                                                                    | ditional Shipping Beg Message End Message  |                       |               |                                |               |          |
|                                                                                                    | CG-TI                                      | ST1 First 🚺 Pr        | evious  🕨 Ne× | kt 🚺 Last 🚺 2  🚺               | 5             |          |
|                                                                                                    | 1: TEST                                    | MESSAGE CODE          |               |                                |               |          |
|                                                                                                    | 2: WITH                                    | 2 LINES AND WITH A CO | DE            |                                |               |          |
|                                                                                                    | 3:                                         | THOM DAOT INDEDUED.   |               |                                |               |          |
|                                                                                                    | 4:                                         |                       |               |                                |               |          |
|                                                                                                    | 5                                          |                       |               |                                |               |          |
|                                                                                                    |                                            |                       |               |                                |               |          |
|                                                                                                    |                                            |                       |               |                                |               |          |

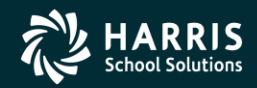

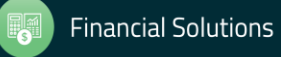

#### Adding an Item – Print/Type

| 🧊 Requisitio | on Entry                     | 39 - THE TRAIN USD                                         | QSS/OASIS                                                                                                    |          |
|--------------|------------------------------|------------------------------------------------------------|----------------------------------------------------------------------------------------------------|----------|
| File Optio   | ons                          |                                                            |                                                                                                    |          |
| Save Ite     | em 🛛 🙀 Save Item/Ma          | n 🚰 Main/Save 🏄 Main   🕂 Add Item 🚍 Save Item/A            | udd Item 🗙 Cancel Item 🛛 🧱 🌏 🛛 💽 🚺 🚺                                                                                                    |          |
|              |                              |                                                            |                                                                                                    | AddMode: |
| Subj         | ject to tax:                 | 0.00 Rate: 8.375 % Sub Total: 0.                           | 00 Total Tax: 0.00 Total: 0.00                                                                                                    |          |
| Item 1       | Print<br>Yes<br>Yes<br>No    | Split Quantity Unit Unit Cost Calculate Percentage  0 0 0. | Total Cost         Tax         Stock #         Fixed Asset           0000         0.00         Yes         0000000         Image: Stock # |          |
|              | Display Only<br>Ship/Freight | Description                                                | 59 lines remaining.                                                                                                    |          |

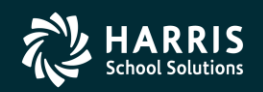

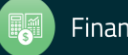

| 浳 Requisiti | ion Ei  | intry 39 - THE TRAIN USD Q55/OASIS                                                                                                    |           |
|-------------|---------|----------------------------------------------------------------------------------------------------|-----------|
| File Opt    | ions    |                                                                                                    |           |
| Save I      | tem     | 🔂 Save Item/Main 🞢 Save Item/Main/Save 🏄 Main   🕂 Add Item 🚍 Save Item/Add Item 🗙 Cancel Item   🏢 🌏   💽 🚺 🚺                                                                                                    | ]         |
|             |         |                                                                                                    | AddMode 🔐 |
| Sub         | oject t | to tax: 0.00 Rate: 8.375 % Sub Total: 0.00 Total Tax: 0.00 Total: 0.00                                                                                                    | .::       |
| Item        |         | Print     Split     Quantity     Unit     Unit Cost     Total Cost     Tax     Stock #     Fixed Asset       Yes     Calculate Percentage     0     0.0000     0.000     Yes     0000000     Image: Calculate Percentage                                                                                                    |           |
|             |         | Calculate Percentage       59 lines remaining.         Special Dollar       Image: Color of the second second |           |
| Accou       | ints —  |                                                                                                    |           |
|             | Ln      | Fnd Resc Y Objt SO Goal Func CstCtr Ste Mngr Amount Percent                                                                                                    |           |
|             | 1.      | 010-0000-0-4400-00-1110-3120-000000-400-0000 0.00 25.00                                                                                                    |           |
|             | 2.      | 010-0000-0-4200-00-0000-7110-000000-200-0000 0.00 25.00                                                                                                    |           |
|             | з.      | 010-4410-0-4300-00-3800-2700-000000-500-0000 0.00 25.00                                                                                                    |           |
|             | 4.      | 010-1100-0-4300-00-1110-1000-000000-500-0000 0.00 25.00                                                                                                    |           |

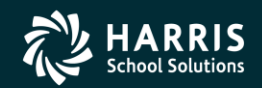

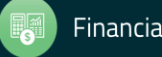

| 🎁 Re | quisi    | tion Entry              |              | 39 - THE TRAIN USD           |                         | Q55/0A515           |                |          |  |  |  |
|------|----------|-------------------------|--------------|------------------------------|-------------------------|---------------------|----------------|----------|--|--|--|
| File | Op       | otions                  |              | _                            |                         |                     |                |          |  |  |  |
|      | s 📝      | Save Item               | F9           | Jain/Save ሾ Main 🛛 🕂 Add Ite | em 📴 Save Item/Add Iten | n 🗙 Cancel Item 🛛 🛗 |                |          |  |  |  |
|      | R        | Save Item/Main          | F2           |                              |                         |                     |                | AddMode  |  |  |  |
|      | R,       | Save Item/Main/Save     | F7           |                              |                         |                     |                | Audinoue |  |  |  |
|      | +        | Add Item                | F8           |                              |                         |                     |                | .::      |  |  |  |
|      |          | Save Item/Add Item      | Shift+F8     | 8.375 % Sub Total:           | 0.00 Total Tax:         | 0.00 Tota           | d: 0.00        |          |  |  |  |
|      | $\times$ | Cancel Item             | F10          | 0                            | acta Tadeta             | Tau Chaol           | H Divert Asset |          |  |  |  |
|      |          | Process Message Library | F4           |                              |                         |                     |                |          |  |  |  |
|      |          | Switch Item/Description | Shift+F3     |                              | 0.0000                  |                     |                |          |  |  |  |
|      |          | Description Size        | •            | Small                        |                         |                     |                |          |  |  |  |
|      |          | Grid Output             | Shift+F11    | Medium                       | 59 lines re             | emaining.           |                |          |  |  |  |
|      | 2        | Print Screen            | F11          | Large                        |                         |                     |                |          |  |  |  |
|      |          | First                   | Shift+F5     | -                            |                         |                     |                |          |  |  |  |
|      |          | Previous                | F5           |                              |                         |                     |                |          |  |  |  |
|      | Þ        | Next                    | F6           |                              |                         |                     |                |          |  |  |  |
|      | ы        | Last                    | Shift+F6     |                              |                         |                     |                |          |  |  |  |
|      |          | -                       |              | _                            |                         |                     |                |          |  |  |  |
|      |          |                         |              |                              |                         | <b>V</b>            |                |          |  |  |  |
|      |          |                         |              |                              |                         |                     |                |          |  |  |  |
| È    | Acco     | unts                    |              |                              |                         |                     |                |          |  |  |  |
|      |          | Ln Fnd Resc Y Objt      | : SO Goal Fu | nd CstCtr Ste Mngr           | Amount                  | Percent             |                |          |  |  |  |
|      |          | 1. 010-0000-0-4400      | -00-1110-312 | 0-000000-400-0000            | 0.00                    | 25.00               |                |          |  |  |  |
|      |          | 2. 010-0000-0-4200      | -00-0000-711 | 0-000000-200-0000            | 0.00                    | 25.00               |                |          |  |  |  |
|      |          | 3. 010-4410-0-4300      | -00-3800-270 | 0-000000-500-0000            | 0.00                    | 25.00               |                |          |  |  |  |
|      |          | 4. 010-1100-0-4300      | -00-1110-100 | 0-000000-500-0000            | 0.00                    | 25.00               |                |          |  |  |  |

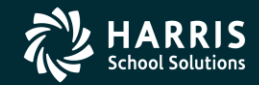

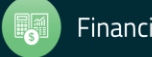

#### Add item – Advances to Next

| 🗿 Requisi | tion E            | ntry    |          |           |            | 39 - TH     | IE TRAIN I | JSD        |        |               | Q         | SS/OASIS     |              |       |       |         |   | _     |       |
|-----------|-------------------|---------|----------|-----------|------------|-------------|------------|------------|--------|---------------|-----------|--------------|--------------|-------|-------|---------|---|-------|-------|
| File Op   | ptions            |         |          |           |            |             |            |            |        |               |           |              |              |       |       |         |   |       |       |
| 📝 Save    | Item              | Save    | Item/Mai | in 📶 Sat  | ve Item/Ma | ain/Save 🎽  | Main 🛛 🚽   | ⇒ Add Item | Save 1 | Item/Add Item | 🗙 Car     | cel Item     | m 🧊          |       |       |         |   |       |       |
|           |                   |         |          |           |            |             | 1.0        |            |        |               |           | 1            |              |       | _     |         |   | 0 ddM | , aho |
|           |                   |         |          |           |            |             |            |            |        |               |           |              |              |       |       |         |   | Huuri |       |
| с.        |                   |         |          | 0.00      | Data:      | 0.075 %     | Cub Tab    |            | 10.00  | Tabal Tau     |           | 0.00         | Tatal D      |       | 10.0  | 00      |   |       | .::   |
| -ltem i   | ມມາຍບັດ<br>ລຸລະລະ | o tax.  |          | 0.00      | nale. j    | 0.375 %     | SUDTO      | а. ј       | 10.00  | TU(al Lax.    | I         | 0.00         | rotai.       |       | 10.1  | 00      |   |       |       |
| Item .    | zorz<br>m         | Print   |          | Solit     |            | Quanti      | itv Unit   | Unit C     | iost   | Total Cost    | T         | ax S         | Stock #      | Fixed | Asset |         |   |       |       |
| 2         |                   | Yes     |          | Calculate | Percentac  |             | 0          |            | 0.0000 | 1             | 0.00      | ′es ▼        | 000000       |       | -     |         |   |       |       |
|           |                   | 1       |          |           | -          |             |            |            |        |               |           |              |              | ,     |       |         |   |       | 1     |
|           |                   |         |          |           | Descripti  | ion         |            |            |        | 59 lines re   | maining   |              |              |       |       |         |   |       |       |
|           |                   |         |          |           | Coscipi    | ion         |            |            |        | 55 11163 16   | indining: |              |              |       |       |         |   |       |       |
|           |                   |         |          |           |            |             |            |            |        |               |           |              |              |       |       |         |   |       |       |
|           |                   |         |          |           |            |             |            |            |        |               |           |              |              |       |       |         |   |       |       |
|           |                   |         |          |           |            |             |            |            |        |               |           |              |              |       |       |         |   |       |       |
|           |                   |         |          |           |            |             |            |            |        |               |           |              |              |       |       |         |   |       |       |
|           |                   |         |          |           |            |             |            |            |        |               |           |              |              |       |       |         |   |       |       |
|           |                   |         |          |           |            |             |            |            |        |               |           |              |              |       |       |         |   |       |       |
|           |                   |         |          |           |            |             |            |            |        |               | <b>T</b>  |              |              |       |       |         |   |       |       |
|           |                   |         |          |           |            |             |            |            |        |               |           |              |              |       |       |         |   |       |       |
| Acco      | ounts -           |         |          |           |            |             |            |            |        |               |           |              |              |       |       |         |   |       | 1     |
|           | Ln                | Fnd Re: | sc Y Ob  | jt SO Go  | al Func    | : CstCtr St | e Mngr     |            |        | Amount        |           | Percen       | t            |       |       |         |   |       |       |
|           | 1.                | 010-000 | 10-0-44  | 00-00-11  | 10-3120    | -000000-400 | 0-0000     |            |        | 2.50          |           | 25.0         | 00           |       |       |         |   |       |       |
|           | 2.                | 010-000 | 0-0-42   | 00-00-00  | 00-7110    | -000000-200 | 0-0000     |            |        | 2.50          |           | 25.0         | 00           |       |       |         |   |       |       |
|           | 3.                | 010-441 | .0-0-43  | 00-00-38  | 00-2700    | -000000-500 | 0-0000     |            |        | 2.50          |           | 25.0         | 00           |       |       |         |   |       |       |
|           | 4.                | 010-110 | 0-0-43   | 00-00-11  | 10-1000    | -000000-500 | 0-0000     |            |        | 2.50          |           | 25.0         | 00           |       |       |         |   |       |       |
| Items     |                   |         | 1        |           |            | 1           |            |            |        |               |           |              |              | 1 -   | 1     |         |   |       | ,     |
|           | Item              | Print   | Split    | Quantity  | Unit       | Unit Cost   | 1.0000     | Sub-Total  | 10.00  | Estimated T   | ax 0.00   | Est. Total w | //Tax<br>10/ | Tax   | : Sti | ock# F/ | A |       |       |
|           |                   | Ť       | LP       |           | EACH       |             | 1.0000     |            | 10.00  |               | 0.00      |              | 10.0         |       | 10    | 00000   |   |       |       |
|           |                   |         |          |           |            |             |            |            |        |               |           |              |              |       |       |         |   |       |       |
|           |                   |         |          |           |            |             |            |            |        |               |           |              |              |       |       |         |   |       |       |
|           |                   |         |          |           |            |             |            |            |        |               |           |              |              |       |       |         |   |       |       |
|           |                   |         |          |           |            |             |            |            |        |               |           |              |              |       |       |         |   |       |       |

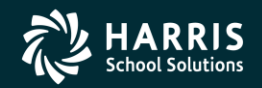

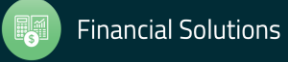

Add item – Special %

| 🎁 Requisitio | n Entry         |                    | 39 - THE TRAIN USD          |                         |                     |                 |         |
|--------------|-----------------|--------------------|-----------------------------|-------------------------|---------------------|-----------------|---------|
| File Optio   | ns              |                    |                             |                         |                     |                 |         |
| 📝 Save Ite   | m 📴 Save Item/N | 1ain 👘 Save Item/M | lain/Save 🤔 Main 🛛 🕂 Add It | em 📴 Save Item/Add Iter | n 🗙 Cancel Item 🛛 📺 |                 | ы       |
|              |                 |                    |                             |                         |                     |                 | AddMode |
|              |                 |                    |                             |                         |                     |                 | .:      |
| Subje        | ect to tax:     | 0.00 Rate:         | 8.375 % Sub Total:          | 10.00 Total Tax:        | 0.00 Tol            | al: 10.00       |         |
| Item 2 of    | f 2             |                    |                             |                         |                     |                 |         |
| Item         | Print           | Split              | Quantity Unit Ur            | nit Cost Total Cost     | Tax Stoc            | k # Fixed Asset |         |
| 2            | Yes 💌           | Special Percentage | EACH                        | 5.0000                  | 25.00 No 🔽 000      | 000             |         |
|              |                 |                    |                             |                         |                     |                 |         |
|              |                 | Descrip            | tion                        | 59 lines r              | emaining.           |                 |         |
|              |                 | LINI               | E ITEM 2 SPLIT SPE          | SCIAL %                 | <u> </u>            |                 |         |
|              |                 |                    |                             |                         |                     |                 |         |
|              |                 |                    |                             |                         |                     |                 |         |
|              |                 |                    |                             |                         |                     |                 |         |
|              |                 |                    |                             |                         |                     |                 |         |
|              |                 |                    |                             |                         |                     |                 |         |
|              |                 |                    |                             |                         | <b>v</b>            |                 |         |
|              |                 |                    |                             |                         |                     |                 |         |
| Account      | ts              |                    |                             |                         |                     |                 |         |
| L            | n Fnd Resc Y    | Objt SO Goal Fun   | c CstCtr Ste Mngr           | Item Percent            | Amount              |                 |         |
|              | 1. 010-0000-0-4 | 4400-00-1110-3120  | -000000-400-0000            | 30.00                   | 2.50                |                 |         |
|              | 2. 010-0000-0-4 | 1200-00-0000-7110  | -000000-200-0000            | 20.00                   | 2.50                |                 |         |
|              | 3. 010-4410-0-4 | 1300-00-3800-2700  | -000000-500-0000            | 10.00                   | 2.50                |                 |         |
| .0 4         | 4. 010-1100-0-4 | 1300-00-1110-1000  | -000000-500-0000            | 40.00                   | 2.50                |                 |         |

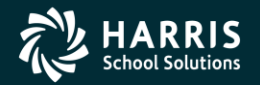

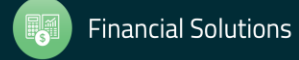

#### Item Added...

| 🎁 Re | Requisition Entry 39 - THE TRAIN USD |            |            |           |             |                   |          | )          | Q55/OASIS |           |          |                 |            |            |             |              | _        |          |   |        |     |
|------|--------------------------------------|------------|------------|-----------|-------------|-------------------|----------|------------|-----------|-----------|----------|-----------------|------------|------------|-------------|--------------|----------|----------|---|--------|-----|
| File | Opti                                 | ons        |            |           |             |                   |          |            |           |           |          |                 |            |            |             |              |          |          |   |        |     |
|      | Save Ite                             | em 🛛       | Save       | Item/Mair | n 🚰 Sav     | e Item/M          | ain/Save | 🎢 Main     |           | dd Item 🖃 | Save It  | em/Add Iter     | n 🗙 Car    | cel Item   | m 🗐         |              |          |          |   |        |     |
|      |                                      |            | - <u>-</u> |           |             |                   |          |            | 1.0       |           | <b>u</b> |                 | <u> </u>   | L          |             |              |          |          |   |        | -   |
|      |                                      |            |            |           |             |                   |          |            |           |           |          |                 |            |            |             |              |          |          |   | AddMod | de: |
|      |                                      |            | _          |           |             |                   |          |            |           |           |          |                 |            |            |             |              |          | _        |   |        | .:: |
|      | Subj                                 | iect to    | tax:       |           | 0.00        | Rate:             | 8.375    | % Sul      | b Total:  | :         | 35.00    | Total Tax:      | I          | 0.00       | Total:      |              | 35.0     | 0        |   |        |     |
| Γ    | Item 3 o                             | of 3 -     |            |           |             |                   | _        |            |           |           |          | <b>T</b> . 10 . | -          |            | a           |              |          |          |   |        | 1   |
|      | Item                                 | _          | rint       |           | Split       | <u> </u>          |          | Juantity   | Unit      | Unit Cost | 0.0000   | l otal Cost     |            | ax         | Stock #     | Fixed        | Asset    |          |   |        |     |
|      | 3                                    |            | Yes        |           | Calculate F | 'ercentag         | je 📕     | U          |           |           | 0.0000   |                 | 0.00       | res 💌      | 1000000     |              | <u> </u> |          |   |        |     |
|      |                                      |            |            |           |             |                   |          |            |           |           |          |                 |            |            |             |              |          |          |   |        |     |
|      |                                      |            |            |           |             | Descript          | ion      |            |           |           |          | 59 lines re     | emaining.  |            |             |              |          |          |   |        |     |
|      |                                      |            |            |           |             |                   |          |            |           |           |          |                 | <u> </u>   |            |             |              |          |          |   |        |     |
|      |                                      |            |            |           |             |                   |          |            |           |           |          |                 |            |            |             |              |          |          |   |        |     |
|      |                                      |            |            |           |             |                   |          |            |           |           |          |                 |            |            |             |              |          |          |   |        |     |
|      |                                      |            |            |           |             |                   |          |            |           |           |          |                 |            |            |             |              |          |          |   |        |     |
|      |                                      |            |            |           |             |                   |          |            |           |           |          |                 |            |            |             |              |          |          |   |        |     |
|      |                                      |            |            |           |             |                   |          |            |           |           |          |                 |            |            |             |              |          |          |   |        |     |
|      |                                      |            |            |           |             |                   |          |            |           |           |          |                 |            |            |             |              |          |          |   |        |     |
|      |                                      |            |            |           |             | I                 |          |            |           |           |          |                 |            |            |             |              |          |          |   |        |     |
|      |                                      |            |            |           |             |                   |          |            |           |           |          |                 |            |            |             |              |          |          |   |        |     |
|      | Accour                               | its<br>Inc | Food Doo   | a V Ob    |             | -1 Fam.           | CatCt    | . Cto Ma   | ~~~       |           |          | Amount          |            | Derge      | n.+         |              |          |          |   |        |     |
|      | 1                                    | 1          | 10_000     | 0-0-440   | JC 30 608   | ar runi<br>0-3120 |          | _ 300_000  | .gr<br>10 |           |          | 10.00           |            | 25         | 00          |              |          |          |   |        |     |
|      |                                      | 2          | 10-000     | 0-0-440   | 0-00-000    | 0-7110            | _000000  | -200-000   | 0         |           |          | 7 50            |            | 25         | 00          |              |          |          |   |        |     |
|      |                                      | 2.         | 10-441     | 0-0-420   | 0-00-000    | 0-2700            | -000000  | -200-000   |           |           |          | 5.00            |            | 25.        | 00          |              |          |          |   |        |     |
|      |                                      | J.         |            | 0-0-430   |             | 0 1000            | -000000  | 500-000    | 20        |           |          | 12.50           |            | 25.        | 00          |              |          |          |   |        |     |
|      |                                      | 4.         | )10-110    | 0-0-430   | 10-00-111   | .0-1000           | -000000  |            | 0         |           |          | 12.50           |            | 25.        | 00          |              |          |          |   |        |     |
| Γ    | Items                                |            | Lotin      |           | 0           | Lux               | Luse     |            |           |           |          |                 |            |            |             | 1.7          | 1.0      |          |   |        |     |
|      |                                      | tem        | Print      | Split     | Quantity    |                   | Unit Co  | ost -      | 0000      | ub-liotal | 10.00    | Estimated T     | ax<br>0.00 | Est. Total | w/Tax<br>10 | Tax<br>Loo N | < Sto    | ck#   FA | 4 |        |     |
|      |                                      | 2          | T          |           |             | EACH              |          | 1.1<br>E 1 | 0000      |           | 25.00    |                 | 0.00       |            | 10          | 100 N        | 00       |          | - |        |     |
|      |                                      | 2          | Ϋ́         | 58        | 5           | EACH              |          | 5.         | 0000      |           | 25.00    |                 | 0.00       |            | 25          |              |          |          |   |        |     |
|      |                                      |            |            |           |             |                   |          |            |           |           |          |                 |            |            |             |              |          |          |   |        |     |
|      |                                      |            |            |           |             |                   |          |            |           |           |          |                 |            |            |             |              |          |          |   |        |     |
|      |                                      |            |            |           |             |                   |          |            |           |           |          |                 |            |            |             |              |          |          |   |        |     |
|      |                                      |            |            |           |             |                   |          |            |           |           |          |                 |            |            |             |              |          |          |   |        |     |

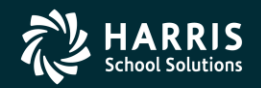

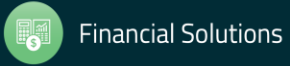

#### Save Req/PO...

| Requisition Entry                                   | 39 - THE TRAIN USD                          | QSS/OASIS                               |           |
|-----------------------------------------------------|---------------------------------------------|-----------------------------------------|-----------|
| File Options Help                                   |                                             |                                         |           |
| 🕗 Save and Return 🔚 Save 📑 Close 🛛 🖬 1              | items 🗐 🦉 🎽 🕞 🔽 🚺                           | Notes - 📑 Options -                     |           |
|                                                     |                                             |                                         | AddMode   |
| Add successful.                                     |                                             |                                         | .::       |
| Requisition                                         |                                             |                                         |           |
| Requisition: <u>"New"</u> Purchase Order:           | New* OR Control #:                          | Warehouse: Store                        | es Order: |
| Vendor/Addr#: 000001 / 00-867 AMEF                  | RICAN STRE Date: 06/30/2008                 | Released:                               |           |
| PO Type: PO - PURCHASE ORDER                        | Delivery By: 06/30/2008                     | Confirming: 0 - No confirmation messa   | age 🔽     |
| Description: DAP TEST REQ/PO                        | Tax %: 8.375 %                              | Ship To: 0000 District Warehouse (0000  | )         |
| Submitted by: DAPORETTO                             | Terms: NET 30                               | Commodity: COMPUTER EQUIPMEN            | IT 🔽      |
| Site: 0011 ALTA VISTA SCHOOL (0011)                 | FOB:                                        |                                         |           |
| Buyer: PURA - PURCHASING BUYER                      | 'A' Program: WHATEVER U WAI                 | NT Misc Date:                           | Misc:     |
|                                                     | Boom: W/HAT II W/ANT                        | Shi                                     | inning %: |
|                                                     | Inter o waiti                               | 511                                     |           |
| + Add Row 🔀 Delete Selected Row                     |                                             |                                         |           |
| In Fud Resc Y Obit SO Goal H                        | Nunc EstEtr Ste Mnor                        | Percent. Budget Balance                 |           |
| 1. L 010-0000-0-4400-00-1110-3                      | 120-000000-400-0000                         | 25.00 8,887,888,891,009.24              |           |
| 2. L 010-0000-0-4200-00-0000-7                      | 110-000000-200-0000                         | 25.00 5,005.31                          |           |
| 3. L 010-4410-0-4300-00-3800-2                      | 700-000000 Requisition Entry                | .763.21                                 |           |
| ▶ 4. L 010-1100-0-4300-00-1110-1                    | 000-000000 Requisition Number 080124 and PC | ) Number 080091 have been added. 999.99 |           |
|                                                     |                                             |                                         |           |
| Address (00) Additional Shipping Beg Message        | End Messag                                  | <u>~</u>                                |           |
|                                                     |                                             |                                         |           |
| Vendor                                              | Remit                                       |                                         |           |
| QUINTESSENTIAL SCHOOL SYSTEM<br>867 AMERICAN STREET | 4S QSS 867 A                                | MERICAN ST.                             |           |
| SECOND FLOOR<br>SAN CARLOS, CA 94070                | 2ND<br>(REM                                 | FLOOR (UPSTAIRS)<br>IT ONLY)            |           |
|                                                     | SAN                                         | CARLOS, CA 94070                        |           |
|                                                     |                                             |                                         |           |
|                                                     |                                             |                                         |           |
|                                                     |                                             |                                         |           |

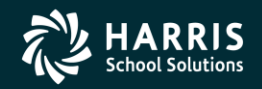

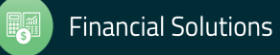

| 浳 Requis              | ition E   | ntr <del>y</del> |                   | 39 - 1       | THE TRAIN US | D          |                    | QSS        | 0ASIS        |               |              |                  |
|-----------------------|-----------|------------------|-------------------|--------------|--------------|------------|--------------------|------------|--------------|---------------|--------------|------------------|
| <u>F</u> ile <u>C</u> | ptions    |                  |                   |              |              |            |                    |            |              |               |              |                  |
| 📝 Save                | e Item    | Save Item/Mai    | in 🙀 Save Item/   | Main/Save 🎽  | 🖓 Main 🛛 🚽 🖗 | Add Item 📑 | Save Item/Add Iter | n 🗙 Cance  | l Item 🛛 🛗 🌷 |               |              |                  |
| FY: 08 F              | Q: 080    | 124 PO: 080091   | VE: 000001/00     | QUINTESSEN   | NTIAL SCHOOL | SYSTEMS    |                    |            |              |               |              | ChangeMode;      |
|                       |           |                  |                   |              |              | Char       | nge Order: N/A 🕞   | Date Paid: | N/A 🝷 Date P | rinted: N/A 💌 | DAPX-12/07/2 | 012-08:27:06 👻 🛒 |
| 9                     | iubject I | o tax:           | 0.00 Rate:        | 8.375 %      | Sub Total:   | 35         | .00 Total Tax:     |            | 0.00 Total:  | 35.0          | 0            |                  |
| ltem                  | 3 of 3    |                  |                   |              |              |            |                    |            |              |               |              |                  |
| lt                    | em        | Print            | Split             | Quar         | ntity Unit   | Unit Cost  | Total Cost         | Tax        | Stock \$     | Fixed Asset   |              |                  |
| 3                     |           | Yes 💌            | Calculate Percent | age 💌        | 0            |            | 0.0000             | 0.00 Yes   | ; 🔽 00000    | 0             |              |                  |
|                       |           |                  |                   |              |              |            |                    |            |              |               |              |                  |
|                       |           |                  | Descri            | ption        |              |            | 59 lines r         | emaining.  |              |               |              |                  |
|                       |           |                  | =DA               | APMSG        |              |            |                    | <u> </u>   |              |               |              |                  |
|                       |           |                  |                   |              |              |            |                    |            |              |               |              |                  |
|                       |           |                  |                   |              |              |            |                    |            |              |               |              |                  |
|                       |           |                  |                   |              |              |            |                    |            |              |               |              |                  |
|                       |           |                  |                   |              |              |            |                    |            |              |               |              |                  |
|                       |           |                  |                   |              |              |            |                    |            |              |               |              |                  |
|                       |           |                  |                   |              |              |            |                    |            |              |               |              |                  |
|                       |           |                  |                   |              |              |            |                    |            |              |               |              |                  |
|                       | ounte -   |                  |                   |              |              |            |                    |            |              |               |              |                  |
|                       | In        | Fod Resc V Or    | hit SO Goal Fu    | nc Cstftr S  | te Mnar      |            | Amount             |            | Percent      |               |              |                  |
|                       | 1.        | 010-0000-0-44    | 00-00-1110-312    | 20-000000-4  | 00-0000      |            | 10.00              |            | 25.00        |               |              |                  |
|                       | 2.        | 010-0000-0-42    | 00-00-0000-711    | .0-000000-21 | 00-0000      |            | 7.50               |            | 25.00        |               |              |                  |
|                       | 3.        | 010-4410-0-43    | 00-00-3800-270    | 0-000000-5   | 00-0000      |            | 5.00               |            | 25.00        |               |              |                  |
|                       | 4.        | 010-1100-0-43    | 00-00-1110-100    | 0-000000-5   | 00-000       |            | 12.50              |            | 25.00        |               |              |                  |

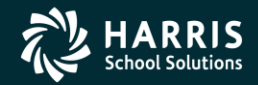

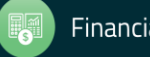

#### **Resolved Message**

| 🎁 Re  | quisition Entry |                |                     | 39 - TH      | E TRAIN USI | )               |                | QSS/OASI       | (S        |                |                   | - 🗆 🗙            |
|-------|-----------------|----------------|---------------------|--------------|-------------|-----------------|----------------|----------------|-----------|----------------|-------------------|------------------|
| File  | Options         |                |                     |              |             |                 |                |                |           |                |                   |                  |
| ! 📝   | Save Item 🔁     | Save Item/Main | Save Item/M         | ain/Save 📂 I | Main 🛛 🕂 A  | Add Item 📑 Save | Item/Add Item  | X Cancel Item  | 📖 🍔       |                | ы                 |                  |
| FY: 0 | B RQ: 080124    | PO: 080091     | VE: 000001/00       | QUINTESSENT  | al school   | SYSTEMS         |                |                |           |                | Chan              | geMode 🤢         |
|       |                 |                |                     |              |             | Change (        | Order: N/A 🝷 I | Date Paid: N/A | Date Prin | ited: N/A 🝷 DA | APX-12/07/2012-08 | 27:06 <b>-</b> 🔡 |
|       | Subject to tax: |                | 0.00 Rate:          | 8.375 %      | Sub Total:  | 35.00           | Total Tax:     | 0.00           | Total:    | 35.00          |                   |                  |
| Г     | Item 3 of 3     |                |                     |              |             |                 | -              |                |           |                |                   |                  |
|       | Item Print      |                | Split               | Quantit      | y Unit      | Unit Cost       | Total Cost     | Tax            | Stock #   | Fixed Asset    |                   |                  |
|       | 3 Yes           | <b>_</b>       | Calculate Percentag | je 💌         | 0           | 0.000           | 0              | 0.00 Yes 💌     | 000000    |                |                   |                  |
|       |                 |                |                     |              |             |                 |                |                |           |                |                   |                  |
|       |                 |                | Descript            | ion          |             |                 | 50 lines rem   | naining.       |           |                |                   |                  |
|       |                 |                | тніз                | S IS LINI    | E NUMBE     | R 1             |                | <b>_</b>       |           |                |                   |                  |
|       |                 |                | AND                 | THIS IS      | LINE 2      |                 |                |                |           |                |                   |                  |
|       |                 |                | AND                 | THIS IS      | TINE 2      | 1               |                |                |           |                |                   |                  |
|       |                 |                |                     |              |             |                 |                |                |           |                |                   |                  |
|       |                 |                | •                   |              |             |                 |                |                |           |                |                   |                  |
|       |                 |                | •                   |              |             |                 |                |                |           |                |                   |                  |
|       |                 |                |                     |              |             |                 |                | <b>•</b>       |           |                |                   |                  |
|       |                 |                | 1                   |              |             |                 |                |                |           |                |                   |                  |

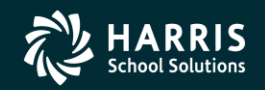

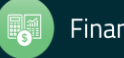

#### **Requisition Options**

| 浳 Requisition Entry | 39 - THE                           | TRAIN USD          | Q55/OASIS                                    |                                 |
|---------------------|------------------------------------|--------------------|----------------------------------------------|---------------------------------|
| File Options Hel    | 2                                  |                    |                                              |                                 |
| Save and Return     | 🔚 Save 📑 Close 🏠 Change 🔎 I        | nspect 🗾 Items 🕅 🧱 | 📝 🕞 - 🖪 🔇 🕨 🔽 📢 Notes                        | • 📑 Options •                   |
| FY:08 RQ:080115     | PO: VE: 999999/00 TO BE ASSIGNED   |                    |                                              | Assign PO Number                |
|                     |                                    | <u>Chang</u>       | e Order: N/A Date Paid: N/A Date Printed: N/ | A Board Action Update           |
| Requisition         |                                    |                    |                                              | Budget Action Update            |
| Requisition:        | 080115 Purchase Order:             | Control #:         | Warehouse:                                   | Cancel Requisition              |
| Vendor/Addr#:       | S33335 / 00-                       | Date: 06/30/2008   | Released:                                    | Delete Requisition              |
| PO Type:            | PO - PURCHASE ORDER                | Delivery By:       | Confirming: 0 - No confirmation              | Return to Originator            |
| Description:        | TEST FOR DAP                       | Tax %: 8.375 %     | Ship To: 8888 LINE1-DUH (8888                | Hold for Review                 |
| Catality            |                                    | Terme:             | Commodity COMPLITER FOL                      | Hold/Unapprove PO               |
| Submitted by:       |                                    |                    |                                              | Inspect Budget/Board/Purchasing |
| Site: 0000          | Default Site (0000)                | FOB:               | Attachment Reg/PC                            | ): Make a Copy of Requisition   |
| Buyer:              | BURP - PURCHASING BUYER 'B'        | Program:           | Misc Date:                                   | Requisition Status              |
|                     |                                    | Room:              |                                              | Reset Print Date                |
|                     |                                    | ,                  |                                              | Signoff to Purchasing           |
| 🗄 🕂 Add Row 🗙       | Delete Selected Row                |                    |                                              | Transfer Back To Remote         |
| Ln Fn               | d Resc Y Obit SO Goal Func CstCtr  | Ste Mngr           | Percent Budget Balance                       |                                 |
| ▶ 1. L 010          | )-0000-0-4200-00-0000-7110-000000- | 200-0000           | 100.00 4,997.81                              |                                 |
|                     |                                    |                    | ·                                            | · II  -                         |
|                     |                                    |                    |                                              |                                 |
|                     |                                    |                    |                                              |                                 |
|                     |                                    |                    |                                              |                                 |
|                     |                                    |                    |                                              |                                 |

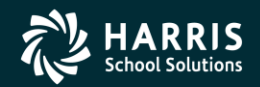

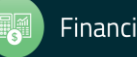

#### **Cancel Requisition**

| 😚 Requisition Entry | 39 - THE TRAIN USI                         | )                            | QSS/OASIS                       |                                |
|---------------------|--------------------------------------------|------------------------------|---------------------------------|--------------------------------|
| File Options He     | P                                          |                              |                                 |                                |
| Save and Return     | 🔚 Save ा Close 👔 Change 🔎 Inspect 📰        | Items   📰 🌷 🌌 🔂 -   🖪        | Notes 🚺 💽 🕅                     | • E Options •                  |
| FY: 08 RQ: 080115   | PO: VE: 9999999/00 TO BE ASSIGNED          |                              |                                 | InspectMode ,;;                |
|                     |                                            | Change Order: N/A Dat        | e Paid: N/A Date Printed: N/    | A 🛃 DAPX-10/18/2012-11:57:15 🦽 |
| Requisition —       |                                            |                              |                                 |                                |
| Requisition:        | 080115 Purchase Order: Control :           | ‡:                           | Warehouse:                      | Stores Order:                  |
| Vendor/Addr#:       | 😡 999999 / 00- 🔽 Dat                       | e: 06/30/2008                | Released:                       |                                |
| PO Type:            | PO - PURCHASE ORDER Delivery B             | y:                           | Confirming: 0 - No confirmation | message 🔽                      |
| Description:        | TEST FOR DAP Tax 3                         | %: 8.375 % Ship To           | x 8888 LINE1-DUH (8888)         |                                |
| Submitted by:       | DAP THE ORETTO Term                        | 5:                           | Commodity: COMPUTER EQUI        | PMENT 🔽                        |
| Site: 0000          | Default Site (0000) 🔽 FO                   | 3:                           | Attachment Reg/PC               | ): N/N                         |
| Buyer:              | BURP - PURCHASING BUYER 'B' Program        | n:                           | Misc Date:                      | Misc:                          |
|                     | Roor                                       | n:                           |                                 | Shipping %:                    |
| : db Add Dow        | Delete Selected Dow                        |                              |                                 |                                |
| - Add Row           |                                            |                              | -                               |                                |
| Ln Fr.              | d Resc Y Objt SO Goal Func CstCtr Ste Mngr | Percent                      | Budget Balance                  |                                |
| ▶ 1. L 01           | 0-0000-0-4200-00-0000-7110-000000-200-0000 | 100.                         | 4,997.81                        |                                |
|                     |                                            |                              | -                               |                                |
|                     |                                            | Requisition Entry            | ×                               |                                |
|                     |                                            | Cancel Requisition Successfu | l.                              |                                |
|                     |                                            |                              |                                 |                                |
|                     | itional Shinning Reg Message End Message   | OK                           |                                 |                                |
|                     | anonari ampping peg message prin message   |                              |                                 |                                |

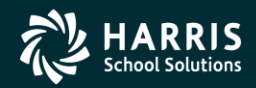

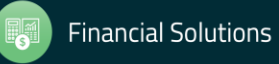

#### Verify Req is Cancelled

| 🎁 Requisition Entry | 39 - THE T                           | RAIN USD      |                | Q                 | QSS/OASIS     |                   |               |            |          |
|---------------------|--------------------------------------|---------------|----------------|-------------------|---------------|-------------------|---------------|------------|----------|
| File Options Hel    | p                                    |               |                |                   |               |                   |               |            |          |
| Save and Return     | 🔚 Save 📑 Close 👔 Change 🔎 Insp       | pect 🗾 Ite    | ms 🛛 🥅 🍔 🛛     | 2 🕞 🖪             | < 🕨 🗖         | 🚺 🚺 Notes 🔹       | • 📑 Options   | •          |          |
| FY:08 RQ:080115     | PO: VE: 999999/00 TO BE ASSIGNED     |               |                |                   |               |                   |               | Inspec     | tMode 🦽  |
|                     | Car                                  | ncelled Requi | isition Change | Order: N/A Date P | Paid: N/A Dat | te Printed: N/A   | DAPX-12       | /07/2012-0 | 3:32:54: |
| Requisition —       |                                      |               |                |                   |               |                   |               |            |          |
| Requisition:        | 080115 Purchase Order:               | Control #:    |                | War               | rehouse:      |                   | Stores Order: |            |          |
| Vendor/Addr#:       | 333333€ / 00-                        | Date:         | 06/30/2008     | R                 | eleased:      | •                 |               |            |          |
| PO Type:            | PO - PURCHASE ORDER                  | Delivery By:  |                | Co                | nfirming: 0-1 | No confirmation r | nessage       | •          |          |
| Description:        | TEST FOR DAP                         | Tax %:        | 8.375 %        | Ship To:          | 8888 LIN      | E1-DUH (8888)     |               | •          |          |
| Submitted by:       | DAP THE ORETTO                       | Terms:        |                | Cor               | mmodity: CO   | MPUTER EQUIP      | MENT          | •          |          |
| Site: 0000          | Default Site (0000)                  | FOB:          |                |                   | Atta          | chment Reg/PO:    | <u>N/N</u>    |            |          |
| Buyer:              | BURP - PURCHASING BUYER 'B'          | Program:      |                | м                 | isc Date:     |                   | Misc:         |            |          |
|                     |                                      | Room:         |                |                   |               |                   | Shipping %:   |            |          |
|                     |                                      |               |                |                   |               |                   |               |            |          |
| 🗄 🕂 Add Row 🗙       | Delete Selected Row                  |               |                |                   |               |                   |               |            |          |
| Ln Fn               | d Resc Y Objt SO Goal Func CstCtr S  | te Mngr       |                | Percent           | Budget Ba     | lance             |               |            |          |
| ▶ 1. L 010          | 0-0000-0-4200-00-0000-7110-000000-20 | 00-000        |                | 100.00            |               | 5,007.81          |               |            |          |
|                     |                                      |               |                |                   |               |                   |               |            |          |
|                     |                                      |               |                |                   |               |                   |               |            |          |
|                     |                                      |               |                |                   |               |                   |               |            |          |
|                     |                                      |               |                |                   |               |                   |               |            |          |
|                     |                                      |               |                |                   |               |                   |               |            |          |

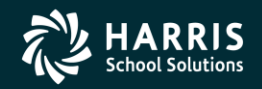

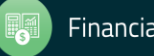

# **Document Handling**

Notepad

- RQ and PO Notes
- Optional dynamic discovery of on-file notes
- Attachments
  - Manual Version H and Version L
  - Integrated w/upload Version L
- PDF forms
  - Version H and L. Requires licensing PDF Interface
  - PO and/or POCO forms
  - Logical viewable copies defined in PO/POCO driver file. Security by enduser to logical viewable copy
  - "Forms to Vendor" option in Purchasing
  - Viewable in Requisition & Purchasing screens
  - Future: viewable in APY and other (as this evolves)

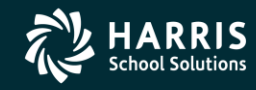

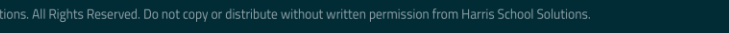

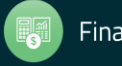

### **Green Rows Have Notes**

| rchas         | se Orders  | / Requisi | tions           |               |           | 39 - THE TRAIN USD            |          |                 | QSS/OASIS                     |      |                  |        |  |
|---------------|------------|-----------|-----------------|---------------|-----------|-------------------------------|----------|-----------------|-------------------------------|------|------------------|--------|--|
| Op            | ptions He  | elp       |                 |               |           |                               |          |                 |                               |      |                  |        |  |
| R             | - I        | 1 🥥 🚺     | 1 🗖             |               | 📢 Notes 🔹 |                               |          |                 |                               |      |                  |        |  |
| $\overline{}$ |            |           |                 | 6             |           |                               |          |                 |                               |      |                  |        |  |
|               | Queue Man  | agement   | Re              | quisitions 🏹  | Purchase  | Orders                        |          |                 |                               |      |                  |        |  |
| <br>cord      | r found    |           |                 |               | <u> </u>  |                               |          |                 |                               |      |                  |        |  |
| rohaa         | e Ordere - |           |                 |               |           |                               |          |                 |                               |      |                  |        |  |
| icnasi        | e oldeis   |           |                 |               |           |                               | _        |                 |                               |      |                  |        |  |
|               | Fiscal Ye  | ar:  08   | ✓ Purc          | hase Order #: | · · ·     | Requisition #:   -            | Advanc   | ced Search      |                               |      |                  |        |  |
|               |            |           |                 |               | Se        | arch Results                  |          |                 |                               |      |                  |        |  |
| _             |            |           |                 |               |           |                               |          |                 |                               |      |                  |        |  |
|               | PO#        | Req#      | Date<br>Entered | Date          | Vendor    | Vendor Name                   | Amount   | Date<br>Printed | Site                          | #I   | Remote<br>Status | Notes  |  |
|               | 000000     | 000001    | 06/30/2008      | 06/30/2008    | 000001    | QUINTESSENTIAL SCHOOL SYSTEMS | 5.00     |                 | 0001-DISTRICT BUSINESS OFFICE | 0001 |                  |        |  |
|               | 000001     | 000000    | 03/07/2008      | 03/07/2008    | 000001    | QUINTESSENTIAL SCHOOL SYSTEMS | 0.00     |                 | 0000-Unspecified              | 0000 |                  | PO     |  |
|               | 000002     | 080097    | 06/30/2008      | 06/30/2008    | 000001    | QUINTESSENTIAL SCHOOL SYSTEMS | 0.05     |                 | 0001-DISTRICT BUSINESS OFFICE | 0001 |                  |        |  |
|               | 000003     | 080098    | 06/30/2008      | 06/30/2008    | 000001    | QUINTESSENTIAL SCHOOL SYSTEMS | 0.05     |                 | 0001-DISTRICT BUSINESS OFFICE | 0001 |                  |        |  |
|               | 000101     | 000000    | 03/26/2008      | 03/26/2008    | 000001    | QUINTESSENTIAL SCHOOL SYSTEMS | 1.00     |                 | 0000-Unspecified              | 0000 |                  |        |  |
|               | 000102     | 000000    | 03/26/2008      | 03/26/2008    | 000001    | QUINTESSENTIAL SCHOOL SYSTEMS | 1.00     |                 | 0000-Unspecified              | 0000 |                  |        |  |
|               | 080001     | 080005    | 06/01/2008      | 06/01/2008    | 000001    | QUINTESSENTIAL SCHOOL SYSTEMS | 1.00     |                 | 0000-Unspecified              | 0001 |                  | RQ, PO |  |
|               | 080002     | 080006    | 02/16/2008      | 02/16/2008    | 000001    | QUINTESSENTIAL SCHOOL SYSTEMS | 0.00     |                 | 0001-DISTRICT BUSINESS OFFICE | 0002 |                  |        |  |
|               | 080003     | 080008    | 02/18/2008      | 02/18/2008    | 000001    | QUINTESSENTIAL SCHOOL SYSTEMS | 1,870.39 |                 | 0001-DISTRICT BUSINESS OFFICE | 0008 |                  | RQ     |  |
|               | 080004     | 080009    | 02/18/2008      | 02/18/2008    | 000001    | QUINTESSENTIAL SCHOOL SYSTEMS | 64.28    |                 | 0001-DISTRICT BUSINESS OFFICE | 0002 |                  |        |  |
|               | 080005     | 080010    | 06/30/2008      | 06/30/2008    | 000000    | * Vendor not on file *        | 0.00     |                 | 0000-Unspecified              | 0000 |                  |        |  |
|               | 080006     | 000000    | 03/03/2008      | 03/03/2008    | 000002    | DONALD DUCK                   | 2,725.28 |                 | 0000-Unspecified              | 0000 |                  |        |  |
|               | 080007     | 000000    | 03/03/2008      | 03/03/2008    | 000007    | Eatsalot Food Services        | 100.00   |                 | 0000-Unspecified              | 0000 |                  |        |  |
|               | 080008     | 000000    | 03/03/2008      | 03/03/2008    | 000001    | QUINTESSENTIAL SCHOOL SYSTEMS | 176.48   |                 | 0000-Unspecified              | 0000 |                  |        |  |
|               | 080009     | 080007    | 02/18/2008      | 02/18/2008    | 000001    | QUINTESSENTIAL SCHOOL SYSTEMS | 387.40   |                 | 0001-DISTRICT BUSINESS OFFICE | 0003 |                  | RQ     |  |
|               | 080010     | 080019    | 02/16/2008      | 02/16/2008    | 000001    | QUINTESSENTIAL SCHOOL SYSTEMS | 157.90   |                 | 0001-DISTRICT BUSINESS OFFICE | 0002 |                  |        |  |
|               | 080011     | 080020    | 06/30/2008      | 06/30/2008    | 000001    | QUINTESSENTIAL SCHOOL SYSTEMS | 563.64   |                 | 0056-Technical Services       | 0001 |                  |        |  |
|               | 080012     | 080021    | 06/30/2008      | 06/30/2008    | 000001    | QUINTESSENTIAL SCHOOL SYSTEMS | 455.92   |                 | 0001-DISTRICT BUSINESS OFFICE | 0008 |                  |        |  |

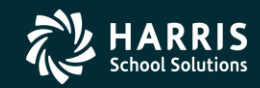

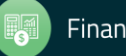

## **Available Note Types are Bold**

|                         |          |            |                               | S      | earch Results                 |                               |         |                               |      |        |        |
|-------------------------|----------|------------|-------------------------------|--------|-------------------------------|-------------------------------|---------|-------------------------------|------|--------|--------|
|                         |          | Data       | 1                             | 1      | 1                             | 1                             | Data    | 1                             | 1    | Develo | 1      |
| PO#                     | Req#     | Entered    | Date                          | Vendor | Vendor Name                   | Amount                        | Printed | Site                          | #I   | Status | Notes  |
| 000000                  | 000001   | 06/30/2008 | 06/30/2008                    | 000001 | QUINTESSENTIAL SCHOOL SYSTEMS | 5.00                          |         | 0001-DISTRICT BUSINESS OFFICE | 0001 |        |        |
| 000001                  | 000000   | 03/07/2008 | 03/07/2008                    | 000001 | QUINTESSENTIAL SCHOOL SYSTEMS | 0.00                          |         | 0000-Unspecified              | 0000 |        | PO     |
| 000002                  | 080097   | 06/30/2008 | 06/30/2008                    | 000001 | QUINTESSENTIAL SCHOOL SYSTEMS | 0.05                          |         | 0001-DISTRICT BUSINESS OFFICE | 0001 |        |        |
| 000003                  | 080098   | 06/30/2008 | 06/30/2008                    | 000001 | QUINTESSENTIAL SCHOOL SYSTEMS | 0.05                          |         | 0001-DISTRICT BUSINESS OFFICE | 0001 |        |        |
| 000101                  | 000000   | 03/26/2008 | 03/26/2008                    | 000001 | QUINTESSENTIAL SCHOOL SYSTEMS | 1.00                          |         | 0000-Unspecified              | 0000 |        |        |
| 000102                  | 000000   | 03/26/2008 | 03/26/2008                    | 000001 | QUINTESSENTIAL SCHOOL SYSTEMS | 1.00                          |         | 0000-Unspecified              | 0000 |        |        |
| 080                     | Inspect  |            | 06/01/2008                    | 000001 | QUINTESSENTIAL SCHOOL SYSTEMS | 1.00                          |         | 0000-Unspecified              | 0001 |        | RQ, PO |
| 080                     | PO Ouick | View       | 02/16/2008                    | 000001 | QUINTESSENTIAL SCHOOL SYSTEMS | 0.00                          |         | 0001-DISTRICT BUSINESS OFFICE | 0002 |        |        |
| 080                     | Notes    | •          | PO N                          | nte    | QUINTESSENTIAL SCHOOL SYSTEMS | 1,870.39                      |         | 0001-DISTRICT BUSINESS OFFICE | 0008 |        | RQ     |
| 080 Attachments PO Note |          | ote        | QUINTESSENTIAL SCHOOL SYSTEMS | 64.28  |                               | 0001-DISTRICT BUSINESS OFFICE | 0002    |                               |      |        |        |
|                         |          | te         | * Vendor not on file *        | 0.00   |                               | 0000-Unspecified              | 0000    |                               |      |        |        |
| 080006                  | 000000   | 03/03/2008 | 0370372000                    | 000002 | DONALD DUCK                   | 2,725.28                      |         | 0000-Unspecified              | 0000 |        |        |

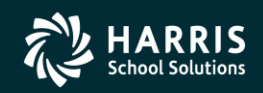

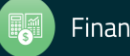

## Same, but from Requisitions

| 🎁 P | urch   | ase Orders                | / Requisi | tions           |           | 39 - THE TRAIN US             | 5D       |                 | QSS/OASIS                     |      |            |        |                  | _ |
|-----|--------|---------------------------|-----------|-----------------|-----------|-------------------------------|----------|-----------------|-------------------------------|------|------------|--------|------------------|---|
| Fi  | le (   | Options He                | elp       |                 |           |                               |          |                 |                               |      |            |        |                  |   |
| 1   | P 🕝    | 🛛 🛖 🕅                     | 1 🥥 🔽     | 1 🗖             |           | 🚫 Notes 🗸                     |          |                 |                               |      |            |        |                  |   |
|     | Ê      | Queue Man                 | agement   | Rec             |           | Purchase Orders               |          |                 |                               |      |            |        |                  |   |
| F   | Requis | sitions ———<br>Fiscal Yea | ar: 08    | 💌 Requis        | sition #: | Purchase Order #:             | ·        | _               | Advanced Search               |      |            |        |                  |   |
|     | _      |                           |           |                 |           |                               |          |                 |                               | _    |            |        |                  | _ |
|     | [      | P0#                       | Req#      | Date<br>Entered | Vendor    | Vendor Name                   | Amount   | Date<br>Printed | Site                          | #1   | Date       | Notes  | Remote<br>Status | - |
|     |        | 000000                    | 000001    | 12/03/2009      | 000001    | QUINTESSENTIAL SCHOOL SYSTEMS | 26.91    |                 | 0001-DISTRICT BUSINESS OFFICE | 001  | 12/03/2007 |        |                  |   |
|     |        | 000000                    | 000002    | 12/03/2009      | 000001    | QUINTESSENTIAL SCHOOL SYSTEMS | 26.91    |                 | 0001-DISTRICT BUSINESS OFFICE | 0001 | 12/03/2007 |        |                  |   |
|     |        | 000000                    | 000050    | 12/03/2009      | 000001    | QUINTESSENTIAL SCHOOL SYSTEMS | 26.91    |                 | 0001-DISTRICT BUSINESS OFFICE | )001 | 12/03/2007 | RQ     |                  |   |
|     |        | 000000                    | 080001    | 02/11/2010      | 000001    | QUINTESSENTIAL SCHOOL SYSTEMS | 185.90   |                 | 0001-DISTRICT BUSINESS OFFICE | )001 | 02/11/2008 | RQ     |                  |   |
|     |        | 000000                    | 080002    | 02/12/2010      | 000001    | QUINTESSENTIAL SCHOOL SYSTEMS | 257.00   |                 | 0001-DISTRICT BUSINESS OFFICE | 003  | 02/12/2008 |        |                  |   |
|     |        | 080001                    | 080005    | 06/01/2008      | 000001    | QUINTESSENTIAL SCHOOL SYSTEMS | 1.00     |                 | 0000-Unspecified              | 0001 | 06/01/2008 | RQ, PO |                  |   |
|     |        | 080002                    | 080006    | 02/16/2008      | 000001    | QUINTESSENTIAL SCHOOL SYSTEMS | 0.00     |                 | 0001-DISTRICT BUSINESS OFFICE | 002  | 02/16/2008 |        |                  |   |
|     |        | 080009                    | 080007    | 02/18/2008      | 000001    | QUINTESSENTIAL SCHOOL SYSTEMS | 387.40   |                 | 0001-DISTRICT BUSINESS OFFICE | 0003 | 02/18/2008 | RQ     |                  |   |
|     |        | 080003                    | 080008    | 02/18/2008      | 000001    | QUINTESSENTIAL SCHOOL SYSTEMS | 1,870.39 |                 | 0001-DISTRICT BUSINESS OFFICE | )008 | 02/18/2008 | RQ     |                  |   |
|     |        | 080004                    | 080009    | 02/18/2008      | 000001    | QUINTESSENTIAL SCHOOL SYSTEMS | 64.28    |                 | 0001-DISTRICT BUSINESS OFFICE | 0002 | 02/18/2008 |        |                  |   |
|     |        | 080005                    | 080010    | 06/30/2008      | 000000    | * Vendor not on file *        | 0.00     |                 | 0000-Unspecified              | 0000 | 06/30/2008 |        |                  |   |

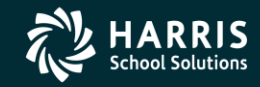

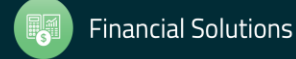

## **Expanding the Note Information**

|   |        |          |                 |         |          | Search Results         |          |                 |                               |      |            |        |                  |  |
|---|--------|----------|-----------------|---------|----------|------------------------|----------|-----------------|-------------------------------|------|------------|--------|------------------|--|
| Γ | PO#    | Req#     | Date<br>Entered | Vendor  | Vendor N | ame                    | Amount   | Date<br>Printed | Site                          | #1   | Date       | Notes  | Remote<br>Status |  |
|   | 000000 | 000001   | 12/03/2009      | 000001  | QUINTES  | SENTIAL SCHOOL SYSTEMS | 26.91    |                 | 0001-DISTRICT BUSINESS OFFICE | 0001 | 12/03/2007 |        |                  |  |
|   | 000000 | 000002   | 12/03/2009      | 000001  | QUINTES  | SENTIAL SCHOOL SYSTEMS | 26.91    |                 | 0001-DISTRICT BUSINESS OFFICE | )001 | 12/03/2007 |        |                  |  |
|   | 000000 | 000050   | 12/03/2009      | 000001  | QUINTES  | SENTIAL SCHOOL SYSTEMS | 26.91    |                 | 0001-DISTRICT BUSINESS OFFICE | )001 | 12/03/2007 | RQ     |                  |  |
|   | 000000 | 080001   | 02/11/2010      | 000001  | QUINTES  | SENTIAL SCHOOL SYSTEMS | 185.90   |                 | 0001-DISTRICT BUSINESS OFFICE | 0001 | 02/11/2008 | RQ     |                  |  |
|   | 000000 | 080002   | 02/12/2010      | 000001  | QUINTES  | SENTIAL SCHOOL SYSTEMS | 257.00   |                 | 0001-DISTRICT BUSINESS OFFICE | 0003 | 02/12/2008 |        |                  |  |
| Þ | 080001 | To open  | 00-104-10000    | 000001  | QUINTES  | SENTIAL SCHOOL SYSTEMS | 1.00     |                 | 0000-Unspecified              | )001 | 06/01/2008 | RQ, PO |                  |  |
|   | 08     |          | l               | 000001  | QUINTES  | SENTIAL SCHOOL SYSTEMS | 0.00     |                 | 0001-DISTRICT BUSINESS OFFICE | 002  | 02/16/2008 |        |                  |  |
|   | 08     | PU QUICK | view            | 000001  | OLIMITES | SENTIAL SCHOOL SYSTEMS | 387.40   |                 | 0001-DISTRICT BUSINESS OFFICE | )003 | 02/18/2008 | RQ     |                  |  |
|   | 08     | Notes    | •               | PO Not  | e        | SENTIAL SCHOOL SYSTEMS | 1,870.39 |                 | 0001-DISTRICT BUSINESS OFFICE | 0008 | 02/18/2008 | RQ     |                  |  |
|   | 08     | Attachme |                 | RQ Not  | e        | ENTIAL SCHOOL SYSTEMS  | 64.28    |                 | 0001-DISTRICT BUSINESS OFFICE | 002  | 02/18/2008 |        |                  |  |
|   | 080005 | 080010   | 06/30/2008      | PM Note | •        | ot on file *           | 0.00     |                 | 0000-Unspecified              | 000  | 06/30/2008 |        |                  |  |

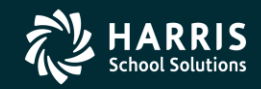

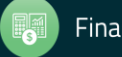

### **Queue – Identify Approval Notes and RQ Notes**

| 脊 Purchase Orders / Requisitions             | 39 - THE TRAIN          | USD            |                | Q55/            | DASIS       |                        | _ <b>_ _ _</b> × |
|----------------------------------------------|-------------------------|----------------|----------------|-----------------|-------------|------------------------|------------------|
| File Options Help                            |                         |                |                |                 |             |                        |                  |
| 2 <b>2 2 2 2 2 2 2 2 2 2</b> 2 2 2 2 2 2 2 2 |                         |                |                |                 |             |                        |                  |
| Queue Management                             | ise Orders              |                |                |                 |             |                        |                  |
| Queue Management                             |                         |                |                |                 |             |                        | .::              |
| Requisit                                     | ions Waiting for Action |                |                |                 |             |                        |                  |
| Se Req# Vendor                               | Amount Date<br>Added    | Del By Subt By | Site Commodity | P0 App<br>Notes | RQ<br>Notes | Queue Name             |                  |
| DO 080112 QUINTESSENTIAL SCHOOL SYSTEMS      | 1.00 07/31/2012         | DEADAP         | 0000           | N Yes           | <u>Yes</u>  | PERCOX HIGH SCHOOL APP |                  |
| 00 080113 QUINTESSENTIAL SCHOOL SYSTEMS      | 5.00 08/03/2012         | DEADAP         | 0000           | N Yes           | No          | PERCOX HIGH SCHOOL APP |                  |
|                                              |                         |                |                |                 |             |                        |                  |
|                                              |                         | Select All     | Clear All      |                 |             |                        |                  |
|                                              |                         |                |                |                 |             |                        |                  |

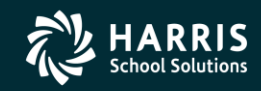

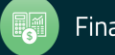

# **Attachment Indicator**

| Purchase Order Encumbering                                                                                                    | 39 - THE TRAIN USD                                                |                                                             | Q55/OASIS               |                                    |
|----------------------------------------------------------------------------------------------------|-------------------------------------------------------------------|-------------------------------------------------------------|-------------------------|------------------------------------|
| File Options Help                                                                                                    |                                                                   |                                                             |                         |                                    |
| 🕗 Save and Return 🔚 Save 👘 Change 💵                                                                                                    | Extend 🔀 Delete PO 輢 Change                                       | Order 🔎 📥 🔝                                                 | 🥛 📝 💽 - 🔟 🚺 🕻           | 🕨 💽 📢 Notes 🔹                      |
| 0:080001 RQ:080005 VE:000001/00 QUINT                                                                                                    | ESSENTIAL SCHOOL SYSTEMS                                          |                                                             |                         | InspectMode ;;                     |
| Purchase Order       Image: Comparison of the comparison of the comparison of th | Y/N<br>Requisition<br>Submitted by:<br>Ship to: 0000              | Printed: N/A Date Paid: 1 080005 DAPSTER District Warehouse | N/A Change Order: N/A 🗹 | <u>DAPD-02/18/2010-09:02:08</u> ;; |
| Address (00) Additional Vendor QUINTESSENTIAL SCHOOL SYSTEMS 867 AMERICAN STREET SECOND FLOOR SAN CARLOS, CA 94070                                                                                                    | Remit<br>QSS<br>867 AMERII<br>2ND FLOOF<br>(REMIT ON<br>SAN CARLO | CAN ST.<br>R (UPSTAIRS)<br>LY)<br>JS, CA 94070              |                         |                                    |
| Delete Selected Row + Add Account Cha                                                                                                    | nge Account<br>Nunc CstCtr Ste Mngr                               | Amount                                                      | Status                  |                                    |
| <b>• 1. L</b> 010-0000-0-4300-00-0000-0                                                                                                    |                                                                   | \$1.00                                                      | F - Final payment       |                                    |
|                                                                                                    |                                                                   |                                                             | Total PO A              | Amount: \$1.00                     |

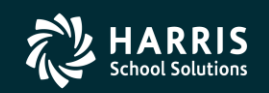

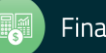

# **Manual Attachment Screen**

| 📬 Attachments Information                                                                                                  |                                                       |     |
|----------------------------------------------------------------------------------------------------|-------------------------------------------------------|-----|
| File Options                                                                                                    |                                                       |     |
| 🕗 Save and Return 🔚 Save 📑 Close   🤯 🔽 🚺 💽 💽                                                                               |                                                       |     |
| PO: 080001 RQ: 080005                                                                                                    |                                                       |     |
| Requisition Attachment         Action:         Location:         HTTP://www.QSS.COM/REQS/3908080005.HTML         Comments: | File     Options       Save     Save                  |     |
|                                                                                                    | PD: 080001 RD: 080005                                 |     |
| Purchase Order Attachment                                                                                                  | 10.000001 KQ.000003                                   | .:: |
| Action:                                                                                                    |                                                       | .:: |
| Location:                                                                                                    | Requisition Attachment                                |     |
| Comments:                                                                                                    | Action:     Image: Comments:                          |     |
|                                                                                                    | Purchase Order Attachment Action: Location: Comments: |     |

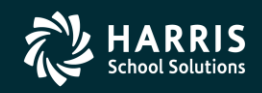

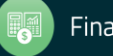

# **Version L - Attachments**

| Purchase Orders / Requisitions |            |          |                           |                 | 40 - Q59  | 5 DEMONSTRATION DISTRICT      |           | Q               | 55/0ASIS                     | _         |
|--------------------------------|------------|----------|---------------------------|-----------------|-----------|-------------------------------|-----------|-----------------|------------------------------|-----------|
| Opt                            | ions He    | lp       |                           |                 |           |                               |           |                 |                              |           |
| à                              |            | ] 💭 🔽    | 1 🗖                       |                 | 🕥 Notes 🔻 |                               |           |                 |                              |           |
|                                |            |          |                           | 6               |           |                               |           |                 |                              |           |
| <b>)</b> 🤉                     | ueue Mana  | agement  | Rec                       | auisitions      | Purchas   | e Orders                      |           |                 |                              |           |
|                                |            |          |                           |                 | <u> </u>  |                               |           |                 |                              |           |
| recor                          | ds found.  |          |                           |                 |           |                               |           |                 |                              |           |
| irchase                        | Orders =   |          |                           |                 |           |                               |           |                 |                              |           |
|                                | Fiscal Yea | ar: 10   | <ul> <li>Purch</li> </ul> | nase Order #:   | · ·       | Requisition #:                | · [       | Adva            | nced Search                  |           |
| _                              |            |          | _                         |                 |           |                               |           |                 |                              |           |
|                                |            |          |                           |                 | S         | earch Results                 |           |                 |                              |           |
| _                              |            |          |                           | -               |           | 1                             |           | -               |                              |           |
|                                | PO#        | Req#     | Date                      | Date<br>Entered | Vendor    | Vendor Name                   | Amount    | Date<br>Printed | Site                         | # <u></u> |
|                                | 000001     | 500014   | 07/01/2009                | 07/01/2009      | 017610    | John D Kroeger Associates     | 10,000.00 | 06/26/2009      | 8035-BUSINESS SRVCS          | )OC       |
|                                | 000002     | 500015   | 07/01/2009                | 07/01/2009      | 002230    | Dameron Hospital              | 1,500.00  | 06/26/2009      | 8035-BUSINESS SRVCS          | )OC       |
|                                | 000003     | 500018   | 07/01/2009                | 07/01/2009      | 000667    | Barnes And Noble              | 1,000.00  | 06/26/2009      | 1840-SERENADE, DANDY CHARTER | )OC       |
|                                | 000004     | 500019   | 07/01/2009                | 07/01/2009      | 014937    | Carnegie Learning             | 4,985.40  | 06/26/2009      | 1840-SERENADE, DANDY CHARTER | )OC       |
|                                | 000005     | 500025   | 07/01/2009                | 07/01/2009      | 004787    | International Reading Assn    | 69.00     | 06/26/2009      | 1840-SERENADE, DANDY CHARTER | 000       |
|                                | 000006     | 500026   | 07/01/2009                | 07/01/2009      | 002294    | Delk Pest Control             | 500.00    | 06/26/2009      | 1840-SERENADE, DANDY CHARTER | )OC       |
|                                | 000007     | 500030   | 07/01/2009                | 07/01/2009      | 001330    | CA State Dept Of Justice      | 750.00    | 06/26/2009      | 1840-SERENADE, DANDY CHARTER | )OC       |
|                                | 000008     | 500084   | 07/01/2009                | 07/01/2009      | 017556    | Intercom Network              | 3,350.00  | 06/26/2009      | 8185-TECHNOLOGY SRVCS        | 000       |
|                                | 000009     | 500085   | 07/01/2009                | 07/01/2009      | 018368    | Acom Solutions                | 84.00     | 06/26/2009      | 8185-TECHNOLOGY SRVCS        | )OC       |
|                                | 000010     | 500086   | 07/01/2009                | 07/01/2009      | 014786    | Argent Software               | 12,438.00 | 06/26/2009      | 8185-TECHNOLOGY SRVCS        | )OC       |
|                                | 000011     | 500089   | 07/01/2009                | 07/01/2009      | 017497    | Bluecat Networks Inc          | 4,158.00  | 06/26/2009      | 8185-TECHNOLOGY SRVCS        | )OC       |
|                                | 000012     | 500091   | 07/01/2009                | 07/01/2009      | 011421    | Citrix Inc                    | 7,500.00  | 06/26/2009      | 8185-TECHNOLOGY SRVCS        | 000       |
|                                | 000013     | 500092   | 07/01/2009                | 07/01/2009      | 015455    | Diskeeper Corporation         | 2,562.65  | 06/26/2009      | 8185-TECHNOLOGY SRVCS        | )OC       |
|                                | 000014     | 500093   | 07/01/2009                | 07/01/2009      | 016175    | Edustructures                 | 18,770.25 | 06/26/2009      | 8185-TECHNOLOGY SRVCS        | loc       |
|                                | 000015     | 500094   | 07/01/2009                | 07/01/2009      | 018217    | EG Innovations                | 5,183.93  | 06/26/2009      | 8185-TECHNOLOGY SRVCS        | 00        |
|                                | 00         | Inspect  |                           | 07/01/2009      | 014173    | Elite Network Solutions       | 1,289.00  | 06/26/2009      | 8185-TECHNOLOGY SRVCS        | 000       |
|                                | 00         | PO Quick | View                      | 07/01/2009      | 012297    | Eschool Solutions             | 14,044.10 | 06/26/2009      | 8185-TECHNOLOGY SRVCS        | 000       |
|                                | 00         | Notes    |                           | 07/01/2009      | 014388    | Expert Network Consultants    | 6,469.20  | 06/26/2009      | 8185-TECHNOLOGY SRVCS        |           |
|                                | 00         | Attachme | nts                       | 07/01/2009      | 014475    | Faronics Technologies USA Inc | 298.80    | 06/26/2009      | 8185-TECHNOLOGY SRVCS        |           |
|                                | 000020     | 500099   | 07/01/2009                | 07/01/2009      | 016492    | Formay                        | 1 99/ 69  | 06/26/2009      | 2125, TECHNOLOGY SBVCS       | hor       |

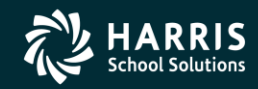

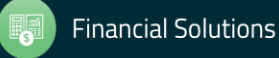

# **View Available Attachments & Add**

| 🎁 Vie    | w Attachments      | 40 - Q55 I      | DEMONSTRATION DISTRIC | Т    | QSS/OA         | SIS             |           | <u>- 🗆 ×</u> |
|----------|--------------------|-----------------|-----------------------|------|----------------|-----------------|-----------|--------------|
| File     | Options            |                 |                       |      |                |                 |           |              |
| <b>*</b> | Close 👔 Refresh    | 擏 Upload File 🗙 | Delete 📄 📰 🌏          |      |                |                 |           |              |
|          |                    |                 |                       |      |                |                 |           |              |
|          | Doc<br>Type Doc ID | Doc<br>Date     | Description           | Туре | Upload<br>Date | Times<br>Viewed | Last User | Last<br>Date |
|          |                    |                 |                       |      |                |                 |           |              |
|          |                    |                 |                       |      |                |                 |           |              |
|          |                    |                 |                       |      |                |                 |           |              |
|          |                    |                 |                       |      |                |                 |           |              |
|          |                    |                 |                       |      |                |                 |           |              |
|          |                    |                 |                       |      |                |                 |           |              |
|          |                    |                 |                       |      |                |                 |           |              |

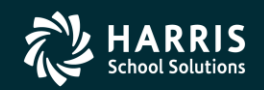

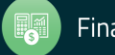

### **Select File to Attach**

| 🎁 Up | oload Attachr | nent 40 -      | QSS DEMONSTRATION DISTRI | ICT QSS/OASIS |     |
|------|---------------|----------------|--------------------------|---------------|-----|
| File | Options       |                |                          |               |     |
|      | Upload File 🖇 | Select File to | Upload 🕂 Close           |               |     |
|      |               |                |                          |               | .:: |
|      |               |                |                          |               |     |
|      | File :        |                |                          |               |     |
|      | File Type:    | JPG 💌          |                          |               |     |
| Do   | ocument Type: | P0 💌           |                          |               |     |
|      | Description:  |                |                          |               |     |
|      |               |                |                          |               |     |
|      |               |                |                          |               |     |
|      |               |                |                          |               |     |
|      |               |                |                          |               |     |
|      |               |                |                          |               |     |
|      |               |                |                          |               |     |
|      |               |                |                          |               |     |

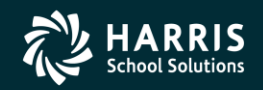

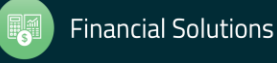

## JPG Screen Shot from Desktop

| Open                                                             |                                                                                                    | ? ×                                                                                                    |
|------------------------------------------------------------------|----------------------------------------------------------------------------------------------------|----------------------------------------------------------------------------------------------------|
| Look in:                                                         | Desktop                                                                                                    | 🔽 🔇 🕸 📂 🖽 -                                                                                                    |
| My Recent<br>Documents<br>Desktop<br>My Documents<br>My Computer | My Documents<br>My Computer<br>My Network Places<br>APY Warrants.pdf<br>ARP_PayeeValidation_CustomerGuidelinesMay2010.pdf<br>dapptsi.txt<br>dapptsi.xls<br>dapptsi.xls<br>dapptsicsv.txt<br>eginnov.jpg<br>ESS_webinar_presentation_10-6-10.pdf<br>gross profit 06-30-09 - 12-31-10.xls<br>HRCM.pdf<br>usd_pg.xls | QCC_Accounts_Payable_Purchasing.pdf<br>QORDS Fin DB Tech Guide.pdf<br>gss_customers_products_mix_1_save.xls<br>gssug_webinar_retirement_introduction_overview_2010_12_0<br>strs.txt<br>wbs_Lesson2x.doc |
| - <b>S</b>                                                       | <u> </u> ◀                                                                                                    |                                                                                                    |
| My Network<br>Places                                             | File name: eginnov.jpg                                                                                                    | ▼ Open                                                                                                    |
|                                                                  | Files of type: Select File                                                                                                    | Cancel                                                                                                    |

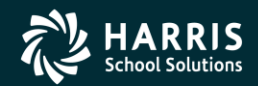

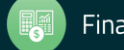

# **Document is Attached**

| Ø    | Uploa  | ad Attachn  | nent         | 40 - QSS DE     | MONSTRAT    | ION DISTRICT      | QSS/OA        |            | _ 🗆        | ×  |
|------|--------|-------------|--------------|-----------------|-------------|-------------------|---------------|------------|------------|----|
|      | File   | Options     |              |                 |             |                   |               |            |            |    |
|      |        | load File 将 | Select Fi    | ile to Upload   | Close       |                   |               |            |            |    |
|      |        |             |              |                 |             |                   |               |            |            | .: |
|      |        |             |              |                 |             |                   |               |            |            |    |
|      |        | File : C:   | :\Document   | s and Settings  | \duane.QSS\ | Desktop\eainnov.  | ipa           |            |            |    |
|      |        | File Type:  | JPG V        |                 |             |                   | 175           |            |            |    |
|      | Deeur  | nont Tupor  |              | _1              |             |                   |               |            |            |    |
|      | Docun  | nent i ype. | PO           | <u> </u>        |             |                   |               |            |            |    |
|      | D      | escription: | This is solu | ution we are bu | iying       |                   |               |            |            |    |
|      |        |             |              |                 |             |                   |               |            |            |    |
|      |        |             |              |                 |             |                   |               |            |            |    |
|      |        |             |              |                 |             |                   |               |            |            |    |
|      |        |             |              |                 |             |                   |               |            |            |    |
|      |        |             |              |                 |             |                   |               |            |            |    |
|      |        |             | ttachmon     | F               | ~           |                   |               |            |            |    |
|      |        | Upiuau A    | ttatimen     |                 | <u> </u>    |                   |               |            |            |    |
| _    |        | Attachm     | nent was ad  | ded. DOC ID:    | 000008278   |                   |               |            |            | _  |
|      |        | _           |              | ок [            |             | : 2010 Dist: 40 9 | 5ite: 0 GS: W | 10/18/2012 | 6:01:36 AN | 4: |
| : (P | U) Att | ā           |              |                 |             |                   |               |            |            |    |

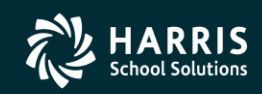

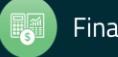

## **Shows in List of Attachments**

| 浳 View Attachments 👘 |    |             | hments       | 40 - Q55 I    | DEMONSTRATION DISTRICT         | QSS/OASI | 5              |                 |           |              | _            |     | × |
|----------------------|----|-------------|--------------|---------------|--------------------------------|----------|----------------|-----------------|-----------|--------------|--------------|-----|---|
| File Options         |    |             |              |               |                                |          |                |                 |           |              |              |     |   |
|                      | ×c | ilose 🧯     | 👌 Refresh  🐐 | Upload File 🗙 | Delete 🛛 📄 🥅 🥘                 |          |                |                 |           |              |              |     |   |
|                      | _  |             |              |               |                                |          |                |                 |           |              |              |     |   |
| Γ                    |    |             |              |               |                                |          |                |                 |           |              |              |     |   |
|                      |    | Doc<br>Туре | Doc ID       | Doc<br>Date   | Description                    | Туре     | Upload<br>Date | Times<br>Viewed | Last User | Last<br>Date | Last<br>Time | Dis |   |
|                      | •  | PO          | 000008278    | 10/18/2012    | This is solution we are buying | JPG      | 10/18/2012     | 0000            |           | 00/00/0000   | 0:00         | 040 |   |
|                      | 4  |             |              |               |                                |          |                |                 |           |              |              | Þ   |   |

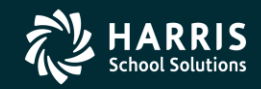

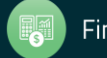

### **View the Attachment**

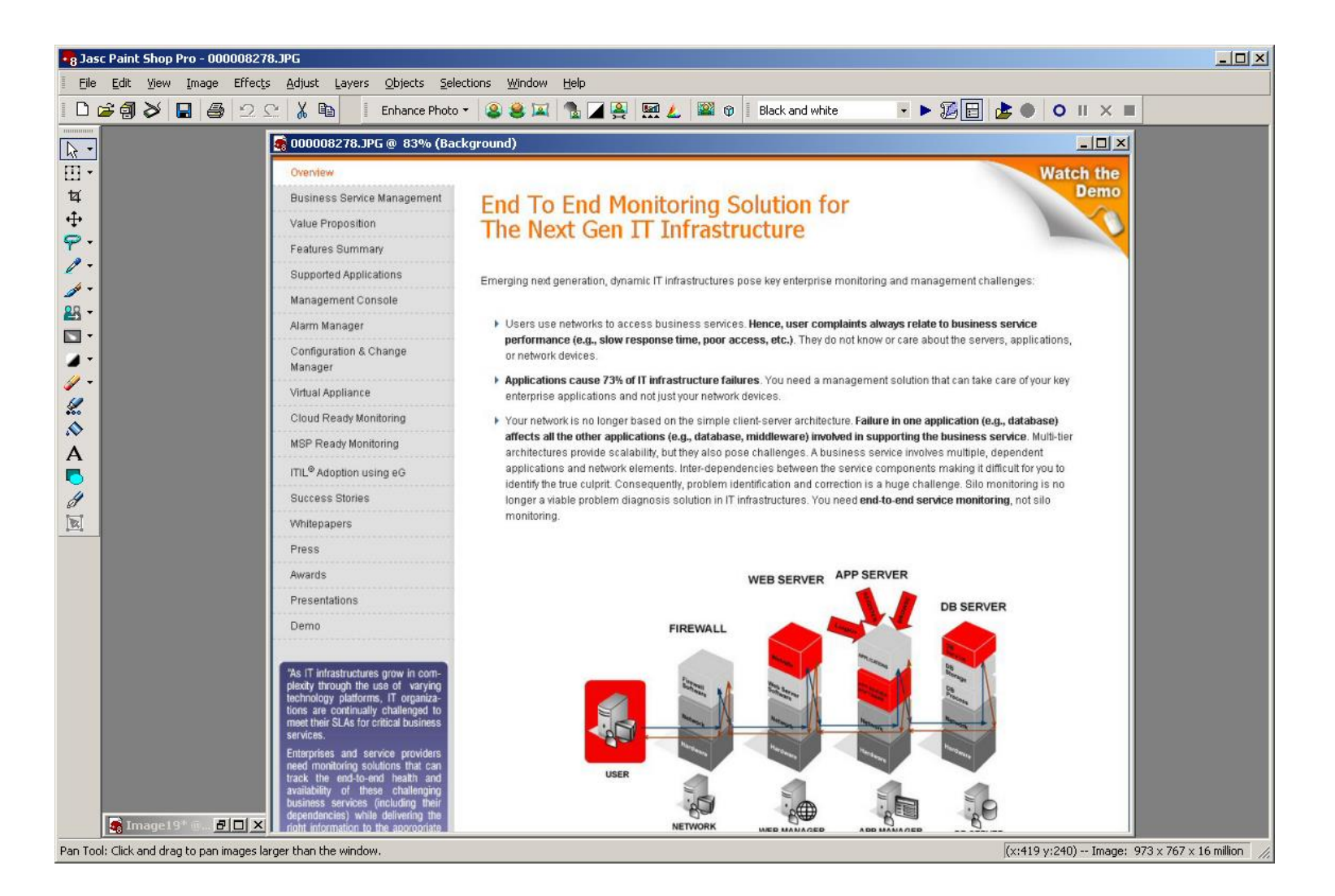

![](_page_58_Picture_2.jpeg)

![](_page_58_Picture_4.jpeg)